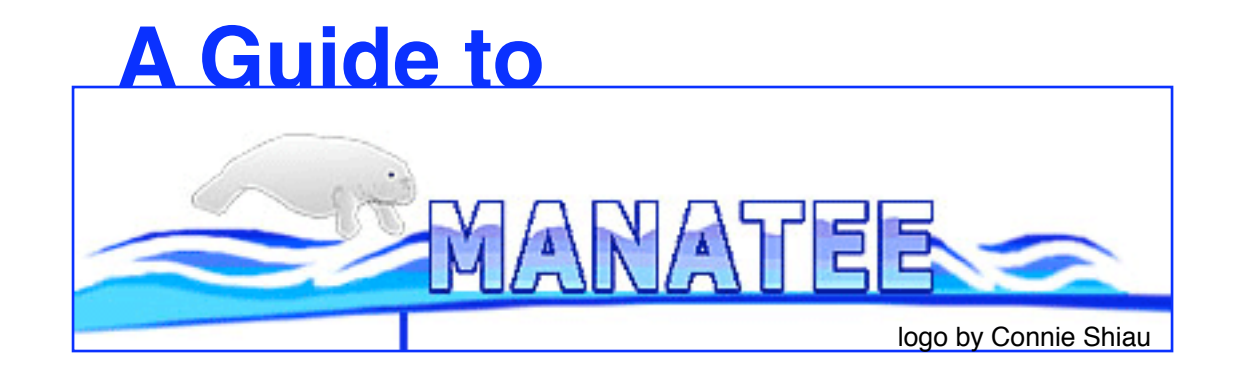

Michelle Gwinn Giglio 

# Table of Contents (for the most popular topics)

| topic                                                             | page #s                          |
|-------------------------------------------------------------------|----------------------------------|
| Getting started                                                   | 3-5                              |
| "Welcome to Manatee" page and links                               | 6                                |
| "Genome Summary" page and links                                   | 7-8                              |
| "Annotation Tools" page and links<br>-Gene List                   | 9-18<br>17                       |
| Gene Curation Page<br>-BER section<br>-HMM section<br>-GO section | 19-45<br>22-31<br>32-33<br>38-42 |
| Gene Ontology                                                     | 38-42                            |
| Genome Viewer                                                     | 46-48                            |
| TIGR role categories                                              | 15-16,43                         |
| Annotation Checklist                                              | 51                               |

# What Manatee Is

- Manatee is a web-based manual annotation tool for accessing and editing annotation data
- Manatee draws information from an underlying database for its displays
- Manatee sends information entered by annotators to the underlying database for storage
- Multiple users can access the same database from different computers when Manatee is run on a server

# Getting started with Manatee

- Start Mozilla or Firefox on your computer
  - other browsers work fine too, but Manatee is optimized for Firefox.
- To log into Manatee one must have an account and password.
- Each student will have their own account with the format "training#"
- When logging into Manatee, one must enter a user account name, a password, and the name of the database on which you wish to work.
- For this class we will be using a training version of the Shewanella oneidensis genome database
  - the db name is "cgsp"

# Finding Manatee

#### On the internet:

go to http://manatee.igs.umaryland.edu/tigr-scripts/chado prok manatee/shared/login.cgi.

#### To download:

go to http://manatee.sourceforge.net

| Manatee Login |           |  |  |  |  |  |  |
|---------------|-----------|--|--|--|--|--|--|
| user_name:    | training# |  |  |  |  |  |  |
| password:     | training# |  |  |  |  |  |  |
| database:     | cgsp      |  |  |  |  |  |  |
| Submit        |           |  |  |  |  |  |  |
|               |           |  |  |  |  |  |  |

## "Welcome to Manatee"

After logging into Manatee, you come to the "Welcome to Manatee" page. Here you will find several menu and search options to choose from.

I will discuss the menu options in more detail in following slides. You can search using a gene id to access a curation page for that gene; you can search by a keyword in a protein name; and if you are working with more than one database you can shift to another database.

In the upper right hand corner of every Manatee page is a navigation bar:

-The "Home" link takes you back to the "Welcome to Manatee" page, from where ever you are within the Manatee tool.

-This area also shows you which database you are logged into, and who is logged in. Clicking on the login name will take you back to the login page.

-The "Help" link should go to page specific documentation. However, these pages are still under development.

#### **BLAST** options

You can BLAST a sequence of interest against the predicted set of genes (nucleotide or protein) or against the entire genome sequence.

#### Data download options:

At the bottom of the Welcome page are several options for downloading text files containing annotation information. Some of these take a long time to query and load so please be patient. Simply click on the line of interest and the download process will begin.

| Welcome to      | Manatee                                                                              | Home   Help   Logout   Logged into [cgsp] a<br>organism: Shewanella oneidensis MR-1 |
|-----------------|--------------------------------------------------------------------------------------|-------------------------------------------------------------------------------------|
| This is the mai | n menu page for the Manatee tool. One can access genes directly (with gene's id numb | per o name) or link to additional menus with more options.                          |
|                 | ACCESS LISTINGS                                                                      |                                                                                     |
|                 | Annotation Tools     Genome Summary     Genome Viewer                                |                                                                                     |
|                 | • ACCESS CZNE CURATION PAGE                                                          |                                                                                     |
|                 | • gene_id:                                                                           |                                                                                     |
|                 | O SEARCH GENES BY PROTEIN NAME                                                       |                                                                                     |
|                 | → protein name:                                                                      |                                                                                     |
|                 | ○ CHANGE ORGANISM DATABASE                                                           |                                                                                     |
| submit          | • database:                                                                          |                                                                                     |
| reset           | ○ BLASTN ○ BLASTP ○ TBLASTN                                                          |                                                                                     |
|                 | Paste nucleotide or protein sequence below:                                          |                                                                                     |
|                 |                                                                                      |                                                                                     |
|                 | Run against NCBI databases: NCBI Blast                                               |                                                                                     |
|                 | Data file downloads (potentially long download times)                                |                                                                                     |
|                 | • GO Dumper (Tab delimited file of GO annotation)                                    |                                                                                     |
|                 | <ul> <li>Nucleotide Sequence Dumper (Multifasta File)</li> </ul>                     |                                                                                     |
|                 | <ul> <li>Protein Sequence Dumper (Multifasta File)</li> </ul>                        |                                                                                     |
|                 | Annotation Dumper (Tab delimited file of annotation)                                 | 1                                                                                   |
|                 | • Genbank Dumper (For use in Artemis, BioPerl, etc.)                                 |                                                                                     |
|                 | • GFF3 Dumper (For use in GBrowse, JBrowse, etc.)                                    |                                                                                     |
|                 | <ul> <li>TBL Dumper (For submission to NCBI, along with the number)</li> </ul>       | icleotide FASTA)                                                                    |

# **"Genome Summary**

The Genome Summary section provides summary information about the annotation content of the entire genome.

Get there by clicking "Genome Summary" on the "Welcome to Manatee" page.

| Welcome to N     | lanatee                                                                                                    | Home   Help   Logout   Logged into [cgsp] ;<br>organism: Shewanella oneidensis MR-1 |
|------------------|----------------------------------------------------------------------------------------------------|-------------------------------------------------------------------------------------|
| This is the main | menu page for the Manatee tool. One can access genes directly (with gene's id numb                                                                                                    | per or name) or link to additional menus with more options.                         |
|                  | ACCESS LISTINGS                                                                                                    |                                                                                     |
|                  | <ul> <li>Annotation Tools</li> <li>Genome Summary</li> <li>Genome Viewer</li> </ul>                                                                                                    |                                                                                     |
|                  | ○ ACCESS GENE CURATION PAGE                                                                                                    |                                                                                     |
|                  | ▶ gene_id:                                                                                                    |                                                                                     |
|                  | ○ SEARCH GENES BY PROTEIN NAME                                                                                                    |                                                                                     |
|                  | ▶ protein name:                                                                                                    |                                                                                     |
|                  | ○ CHANGE ORGANISM DATABASE                                                                                                    |                                                                                     |
| submit           | → database:                                                                                                    |                                                                                     |
| reset            | ○ BLASTN ○ BLASTP ○ TBLASTN                                                                                                    |                                                                                     |
|                  | Paste nucleotide or protein sequence below:                                                                                                    |                                                                                     |
|                  |                                                                                                    |                                                                                     |
|                  | Run against NCBI databases: NCBI Blast                                                                                                    |                                                                                     |
|                  | Data file downloads (potentially long download times)                                                                                                    |                                                                                     |
|                  | • GO Dumper (Tab delimited file of GO annotation)                                                                                                    |                                                                                     |
|                  | <ul> <li>Nucleotide Sequence Dumper (Multifasta File)</li> </ul>                                                                                                    |                                                                                     |
|                  | <ul> <li>Protein Sequence Dumper (Multifasta File)</li> </ul>                                                                                                    |                                                                                     |
|                  | <ul> <li>Annotation Dumper (Tab delimited file of annotation)</li> </ul>                                                                                                    |                                                                                     |
|                  | • Genbank Dumper (For use in Artemis, BioPerl, etc.)                                                                                                    |                                                                                     |
|                  | • GFF3 Dumper (For use in GBrowse, JBrowse, etc.)                                                                                                    |                                                                                     |
|                  | • TBL Dumper (For submission to NCBI, along with the number of the submission of the submission of the | ucleotide FASTA)                                                                    |

| The                             | Genome Su                                                                                                    | " page                                    |                                                                     |                                                                                                    |                                   | start sites                                                                                                    | number<br>4037<br>(2887) | percent<br>83.3%<br>(85.8%)  |                                        |                                       |
|---------------------------------|----------------------------------------------------------------------------------------------------|-------------------------------------------|---------------------------------------------------------------------|----------------------------------------------------------------------------------------------------|-----------------------------------|----------------------------------------------------------------------------------------------------|--------------------------|------------------------------|----------------------------------------|---------------------------------------|
| Genome Su                       | ummary                                                                                                    | Logout Logged into                        | o [cgsp] as                                                         | feature nar<br>▶ transcript<br>▶ tRNA                                                                    | ne feature count f<br>4849<br>101 | transcript<br>tRNA                                                                                                   | ► GTG:<br>► TTG:         | 501<br>(323)<br>311<br>(156) | (10.3%<br>(9.6%)<br>(4.6%)             |                                       |
| The Genome S<br>the user can vi | Summary information page displays specific information to the following information : ORF counts, Role counts, Role counts | genome. From here<br>of interest, HMM and | <u> </u>                                                            | • OTHER:     0     0.0%<br>(0.0%)       Numbers in parentheses do not include hypothetical proteins      |                                   |                                                                                                    |                          |                              | do not include hypothetical proteins   |                                       |
| Hom                             | e Annotation Tools                                                                                                    | Summary                                   | <ul> <li>Information</li> <li>sequence is</li> <li>type:</li> </ul> | "Information Table           > sequence id:         cgsp.assembly.2           > type:         chromosome |                                   |                                                                                                    |                          |                              | rgsp.assembly 2<br>chromosome          |                                       |
| SU                              | MMARVIISTS                                                                                                    |                                           | molecule le     GC conten     base freque                           | ength:<br>t:<br>encies:                                                                                  |                                   |                                                                                                    |                          |                              | 161613 bp<br>133.7%<br>(A) (C) (G) (T) |                                       |
|                                 | anoma Calculations                                                                                                    |                                           |                                                                     | funny chara     ORF count     average on                                                                 | cters:<br>:                       |                                                                                                    |                          |                              |                                        | 28.2% 21.4% 22.3% 28.1%<br>170 174 pt |
| → G<br>→ R                      | Genome Calculations     Role Category Breakdown                                                                                                    |                                           |                                                                     |                                                                                                    |                                   | ▶ average gene length:     7:       ▶ percent coding:     7:       ▶ percent coding OR tRNA, rRNA, or repeat:     7: |                          |                              |                                        | 77.2%<br>77.2%                        |
| • OPE Summ                      |                                                                                                    |                                           | " Information in the sequence is                                    | " Information Table                                                                                      |                                   |                                                                                                    |                          | rgsp.assembly.1              |                                        |                                       |
| Total OREs:                     | lar y                                                                                                    |                                           | 4930                                                                |                                                                                                    | 100.0 %                           |                                                                                                    |                          | 49/0980.3 bp<br>46%          |                                        |                                       |
| assigned func                   | tion                                                                                                    |                                           | 2521                                                                |                                                                                                    | 511%                              |                                                                                                    |                          |                              | (A) (C) (G) (T)                        |                                       |
| conserved hy                    | pothetical                                                                                                    |                                           | 871                                                                 |                                                                                                    | 17.7 %                            |                                                                                                    |                          |                              | 27.0% 23.0% 23.0% 27.0%                |                                       |
| unknown fund                    | ction                                                                                                    |                                           | 378                                                                 |                                                                                                    | 7.7 %                             |                                                                                                    |                          |                              | p. V.                                  |                                       |
| hypothetical                    | proteins                                                                                                    |                                           | 1162                                                                |                                                                                                    | 23.6 %                            |                                                                                                    |                          |                              | 2 6                                    |                                       |
| -                               |                                                                                                    |                                           |                                                                     |                                                                                                    |                                   |                                                                                                    |                          |                              |                                        | 4679                                  |
| ▶ Role Break                    | down                                                                                                    |                                           |                                                                     |                                                                                                    |                                   |                                                                                                    |                          |                              | 9                                      | 904 nt<br>85 2%                       |
| role id                         | name                                                                                                    |                                           |                                                                     | number                                                                                                   | complete                          | %                                                                                                    |                          |                              | 1                                      | 85.2%                                 |
| main                            | Unclassified                                                                                                    |                                           |                                                                     | 2                                                                                                    | 0                                 | 0.04%                                                                                                    |                          |                              |                                        |                                       |
| 185                             | Role category not yet assigned                                                                                                    |                                           |                                                                     | 2                                                                                                    | 0                                 | 0.04%                                                                                                    |                          |                              |                                        |                                       |
| main                            | Amino acid biosynthesis                                                                                                    |                                           |                                                                     | 91                                                                                                    | 0                                 | 1.85%                                                                                                    |                          |                              |                                        |                                       |
| 70                              | Aromatic amino acid family                                                                                                    |                                           |                                                                     | 17                                                                                                    | 0                                 | 0.34%                                                                                                    |                          |                              |                                        |                                       |
| 71                              | Aspartate family                                                                                                    |                                           | 24                                                                  | 0                                                                                                    | 0.49%                             |                                                                                                    |                          |                              |                                        |                                       |
| 73                              | 73 Glutamate family                                                                                                    |                                           |                                                                     |                                                                                                    |                                   | 0.43%                                                                                                    |                          |                              |                                        |                                       |
| 74                              | 74 Pyruvate family                                                                                                    |                                           |                                                                     |                                                                                                    | 0                                 | 0.26%                                                                                                    |                          |                              |                                        |                                       |
| 75                              | 75 Serine family                                                                                                    |                                           |                                                                     |                                                                                                    | 0                                 | 0.16%                                                                                                    |                          |                              |                                        |                                       |
| 161                             | 161 Histidine family                                                                                                    |                                           |                                                                     |                                                                                                    |                                   | 0.16%                                                                                                    |                          |                              |                                        |                                       |
| 69                              | Other                                                                                                    |                                           | 0                                                                   | 0                                                                                                    | 0.00%                             |                                                                                                    |                          |                              |                                        |                                       |
| main                            | Purines, pyrimidines, nucleosides, and nucleo                                                                                                    | otides                                    |                                                                     | 63                                                                                                    | 0                                 | 1.28%                                                                                                    |                          |                              |                                        | 0                                     |
| 123                             | 2'-Deoxyribonucleotide metabolism                                                                                                    |                                           |                                                                     | 8                                                                                                    | 0                                 | 0.16%                                                                                                    |                          |                              |                                        | ŏ                                     |
| 124                             | Nucleotide and nucleoside interconversions                                                                                                    | 11                                        | 0                                                                   | 0.22%                                                                                                    |                                   |                                                                                                    |                          |                              |                                        |                                       |

## "Annotation Tools"

The Annotation Tools section contains most of the tools used during the process of manual annotation.

Get there by clicking "Annotation Tools" on the "Welcome to Manatee" page.

| Welcome to N    | Manatee                                                                            | Home   Help   Logout   Logged into [cgsp] & organism: Shewanella oneidensis MR-1 |
|-----------------|------------------------------------------------------------------------------------|----------------------------------------------------------------------------------|
| his is the main | menu page for the Manatee tool. One can access genes directly (with gene's id numb | per or name) or link to additional menus with more options.                      |
| - I             | ACCESS LISTINGS                                                                    |                                                                                  |
|                 | ▹ Annotation Tools                                                                 |                                                                                  |
|                 | ▶ Genome Summary                                                                   |                                                                                  |
| L               | Genome Viewer                                                                      |                                                                                  |
| 1               | O ACCESS GENE CURATION PAGE                                                        |                                                                                  |
|                 | ▶ gene_id:                                                                         |                                                                                  |
|                 | ○ SEARCH GENES BY PROTEIN NAME                                                     |                                                                                  |
|                 |                                                                                    |                                                                                  |
|                 | > protein name:                                                                    |                                                                                  |
|                 | ○ CHANGE ORGANISM DATABASE                                                         |                                                                                  |
| submit          | → database:                                                                        |                                                                                  |
| reset           | ○ BLASTN ○ BLASTP ○ TBLASTN                                                        |                                                                                  |
|                 | Paste nucleotide or protein sequence below:                                        |                                                                                  |
|                 |                                                                                    |                                                                                  |
|                 | Run against NCBI databases: NCBI Blast                                             |                                                                                  |
|                 | Data file downloads (potentially long download times)                              |                                                                                  |
|                 | • GO Dumper (Tab delimited file of GO annotation)                                  |                                                                                  |
|                 | <ul> <li>Nucleotide Sequence Dumper (Multifasta File)</li> </ul>                   |                                                                                  |
|                 | <ul> <li>Protein Sequence Dumper (Multifasta File)</li> </ul>                      |                                                                                  |
|                 | <ul> <li>Annotation Dumper (Tab delimited file of annotation)</li> </ul>           |                                                                                  |
|                 | • Genbank Dumper (For use in Artemis, BioPerl, etc.)                               |                                                                                  |
|                 | • GFF3 Dumper (For use in GBrowse, JBrowse, etc.)                                  |                                                                                  |
|                 | TBL Dumper (For submission to NCBI, along with the number)                         | ucleotide FASTA)                                                                 |

#### Annotation Tools Page: "Search Genes By: gene\_id /locus"

This option will take you directly to a page containing gene specific information called the "Gene Curation Page" or "GCP" for short. The GCP displays most of what knowledge we have about a given protein - you will be seeing this page in much more detail later. For now just know that you can reach this page by entering either a gene\_id or locus id (e.g. ghi 1234, xyz 23) into this box and then clicking "submit". The gene ids displayed in Manatee will be locus ids if those are available, or they will be internal tracking ids that are used prior to locus id assignments. Locus ids (loci) are assigned to proteins sequentially from the origin of replication of the genome (if it can be identified). Loci are unique accessions and are used for public release and display of the proteins.

| Annotation Tool                                | ls                                                                                                    | Home   Help   Logout   Logged into [cgsp] as<br>organism: Shewanella oneidensis MR-1     |                                 |                                           |  |  |  |  |  |
|------------------------------------------------|----------------------------------------------------------------------------------------------------|------------------------------------------------------------------------------------------|---------------------------------|-------------------------------------------|--|--|--|--|--|
| The ann_tools.cgi scr<br>general properties of | ipt generates the Annotator Tools webpage, whic<br>the genome and determining the progress made in                                                               | h is the entry point for accessing the Sub<br>n the Annotation of the genome of interest | mit webpage for all ORFs in st. | a genome, as well a resource for locating |  |  |  |  |  |
| Home                                           | Annotation Tools                                                                                                    | Genome Summary                                                                           | Gene N                          | Naming and Annotation                     |  |  |  |  |  |
|                                                | • ACCESS GENE LISTS                                                                                                    |                                                                                          |                                 |                                           |  |  |  |  |  |
|                                                | <ul> <li>molecule: All molecules</li> <li>all genes, ordered by role category</li> <li>main role category Unclassified</li> <li>single getegory is it</li> </ul> |                                                                                          |                                 |                                           |  |  |  |  |  |
|                                                | SEARCH GENES BY:                                                                                                    |                                                                                          |                                 |                                           |  |  |  |  |  |
| (submit)                                       | O protein name:                                                                                                    |                                                                                          |                                 |                                           |  |  |  |  |  |
|                                                | <ul> <li>gene symbol:</li> <li>EC number:</li> </ul>                                                                                                    |                                                                                          |                                 |                                           |  |  |  |  |  |
| !                                              | • ACCESS GENES BY COORDINATE RANGE                                                                                                    |                                                                                          |                                 |                                           |  |  |  |  |  |
|                                                | → end5: end3                                                                                                    |                                                                                          |                                 |                                           |  |  |  |  |  |
|                                                | OTHER TOOLS                                                                                                    |                                                                                          |                                 | 10                                        |  |  |  |  |  |
|                                                | PubMed Organism Search                                                                                                    |                                                                                          |                                 |                                           |  |  |  |  |  |

#### Annotation Tools Page Search genes by: protein name or gene symbol

This is a keyword-based search for the common names and gene symbols that have been given to the genes/proteins Whatever keyword you enter will be treated as though it has wildcards flanking it. This means that you will get results that include names with your keyword as an individual word and names with words that contain your keyword.

For example, if you search with "kinase"

you could get these: "adenylate kinase" "protein kinase" "sensor histidine kinase"

as well as these: "glutamate 5-kinase" "phosphoenolpyruvate carboxykinase" "ribose-phosphate pyrophosphokinase"

The results will be in the form of a table containing additional information and links to other pages - this table format will be described later.

| Annotation Too                                 | ls                                                                                                    | Home   Help   Logout   Logged into [cgsp] as<br>organism: Shewanella oneidensis MR-1 |  |  |    |  |  |  |  |  |  |
|------------------------------------------------|----------------------------------------------------------------------------------------------------|--------------------------------------------------------------------------------------|--|--|----|--|--|--|--|--|--|
| The ann_tools.cgi sci<br>general properties of | The ann_tools.cgi script generates the Annotator Tools webpage, which is the entry point for accessing the Submit webpage for all ORFs in a genome, as well a resource for locating general properties of the genome and determining the progress made in the Annotation of the genome of interest. |                                                                                      |  |  |    |  |  |  |  |  |  |
| Home                                           | me Annotation Tools Genome Summary Gene Naming and Annotation                                                                                                    |                                                                                      |  |  |    |  |  |  |  |  |  |
|                                                | • ACCESS GENE LISTS                                                                                                    |                                                                                      |  |  |    |  |  |  |  |  |  |
|                                                | <ul> <li>molecule: All molecules</li> <li>all genes, ordered by role category</li> <li>main role category Unclassified</li> <li>single role category role_id</li> </ul>                                                                                                    |                                                                                      |  |  |    |  |  |  |  |  |  |
|                                                | SEARCH GENES BY:                                                                                                    |                                                                                      |  |  |    |  |  |  |  |  |  |
| submit<br>reset                                | <ul> <li>gene_id / locus:</li> <li>protein name: kinas</li> </ul>                                                                                                    | 6e                                                                                   |  |  |    |  |  |  |  |  |  |
|                                                | O gene symbol: <b>recA</b>                                                                                                    |                                                                                      |  |  |    |  |  |  |  |  |  |
|                                                | • EC number:                                                                                                    |                                                                                      |  |  |    |  |  |  |  |  |  |
|                                                | • ACCESS GENES BY CO                                                                                                    | ORDINATE RANGE                                                                       |  |  |    |  |  |  |  |  |  |
|                                                | ▶ end5: end3                                                                                                    | 3:                                                                                   |  |  |    |  |  |  |  |  |  |
|                                                | OTHER TOOLS                                                                                                    |                                                                                      |  |  | 11 |  |  |  |  |  |  |
|                                                | PubMed Organism Search                                                                                                    |                                                                                      |  |  |    |  |  |  |  |  |  |

#### Annotation Tools Page Search Gene By: EC number

The a gener

The Enzyme Commission maintains a database of enzymatic reactions which are each assigned an accession number of this format:

#### 1.17.3.2

this is the id number for xanthine oxidase

Each position in the number indicates an additional level of specificity, a four position number is the most specific level and identifies a specific enzyme.

For more information go to: www.chem.qmul.ac.uk/iubmb

For the search, engter an EC number to see a list of all genes in the genome that have been annotated with that particular EC number.

| Annotation To                        | ools                                                                                                    | H<br>or                                                                                        | Home   Help   Logout   Logged into [cgsp] as<br>organism: Shewanella oneidensis MR-1 |                      |                   |  |  |  |  |  |
|--------------------------------------|----------------------------------------------------------------------------------------------------|------------------------------------------------------------------------------------------------|--------------------------------------------------------------------------------------|----------------------|-------------------|--|--|--|--|--|
| The ann_tools.cgi general properties | script generates the Annotator Tools webpage, whic<br>of the genome and determining the progress made i                                                                                                    | ch is the entry point for accessing the Submit<br>in the Annotation of the genome of interest. | webpage for all ORFs in a geno                                                       | ome, as well a resou | irce for locating |  |  |  |  |  |
| Home                                 | me Annotation Tools Genome Summary Gene Naming and Annotation                                                                                                    |                                                                                                |                                                                                      |                      |                   |  |  |  |  |  |
| Home                                 | Annotation Tools  ACCESS GENE LISTS  Molecule: All molecules  all genes, ordered by r all genes, ordered by r all genes, ordered by r all genes, ordered by r all genes, ordered by r all genes ordered by r all genes ordered by r a | Genome Summary ole category nclassified le_id                                                  | Gene Nami                                                                            | ing and Anno         | otation           |  |  |  |  |  |
|                                      | ACCESS GENES BY COORDINATE RANGE                                                                                                    |                                                                                                |                                                                                      |                      |                   |  |  |  |  |  |
|                                      | end5: end3                                                                                                    | ):                                                                                             |                                                                                      |                      |                   |  |  |  |  |  |
|                                      | OTHER TOOLS                                                                                                    |                                                                                                |                                                                                      |                      | 12                |  |  |  |  |  |
|                                      | PubMed Organism Search                                                                                                    |                                                                                                |                                                                                      |                      |                   |  |  |  |  |  |

#### Annotation Tools Page "Access genes by coordinate range" search:

Input a coordinate range and you will get a list of genes whose coordinates fall anywhere in that range.

If the genome consists of more than one molecule results from all molecules will be shown

| Annotation Too                              | ls                                                                                                   | Hor                                                                                             | ne   <u>Help</u>   <u>Logout</u>   Logged<br>nism: Shewanella oneidensis MI | into [cgsp] as <u>mgiglio</u><br>R-1 |
|---------------------------------------------|----------------------------------------------------------------------------------------------------|-------------------------------------------------------------------------------------------------|-----------------------------------------------------------------------------|--------------------------------------|
| he ann_tools.cgi sc<br>eneral properties of | ript generates the Annotator Tools webpage, which<br>the genome and determining the progress made it | h is the entry point for accessing the Submit we<br>n the Annotation of the geneme of interest. | bpage for all ORFs in a genome, as we                                       | a resource for locating              |
| Home                                        | Annotation Tools                                                                                     | Genome Summary                                                                                  | Gene Naming and                                                             | Annotation                           |
|                                             | • ACCESS GENE LISTS                                                                                  |                                                                                                 |                                                                             |                                      |
|                                             | • molecule: All molecules                                                                            | ole category                                                                                    |                                                                             |                                      |
|                                             | o main role category                                                                                 | nclassified                                                                                     | \$                                                                          |                                      |
|                                             | ○ single role category ro                                                                            | le_id                                                                                           |                                                                             |                                      |
|                                             | SEARCH GENES BY:                                                                                     |                                                                                                 |                                                                             |                                      |
| ubmit                                       | ⊖ gene_id / locus:                                                                                   |                                                                                                 |                                                                             |                                      |
| eset                                        | O protein name:                                                                                      |                                                                                                 |                                                                             |                                      |
|                                             | O gene symbol:                                                                                       |                                                                                                 |                                                                             |                                      |
|                                             | ⊖ EC number:                                                                                         |                                                                                                 |                                                                             |                                      |
|                                             | O ACCESS GENES BY CO                                                                                 | ORDINATE RANGE                                                                                  |                                                                             |                                      |
|                                             | → end5: end3                                                                                         | l:                                                                                              |                                                                             | ·                                    |
|                                             | OTHER TOOLS                                                                                          |                                                                                                 |                                                                             |                                      |
|                                             | PubMed Organism Search                                                                               |                                                                                                 |                                                                             |                                      |

| A | C | gene id   | locus   | end5  | end3  | role id  | gene name                                     | gene symbol | ec      |
|---|---|-----------|---------|-------|-------|----------|-----------------------------------------------|-------------|---------|
|   |   | ORF02375  | SO0017  | 22090 | 18941 | 156      | conserved hypothetical protein                |             |         |
|   |   | ORF02378  | SO0016  | 18279 | 18854 | 132      | DNA-3-methyladenine glycosidase I             | tag         | 3.2.2.2 |
|   |   | ORF02379  | SO0015  | 18161 | 17256 | 137      | glycyl-tRNA synthetase, alpha subunit         | glyQ        | 6.1.1.1 |
|   |   | ORF02381  | SO0014  | 17246 | 15180 | 137      | glycyl-tRNA synthetase, beta subunit          | glyS        | 6.1.1.1 |
|   |   | ORF02382  | SO0013  | 14311 | 15111 |          | hypothetical protein                          |             |         |
|   |   | ORF02383  | SO0012  | 13791 | 13129 | 96 102,  | glutathione S-transferase family protein      |             |         |
|   |   | ORF02385  | SO0011  | 10638 | 13055 | 132      | DNA gyrase, B subunit                         | gyrB        | 5.99.1. |
|   |   | ORF02386  | SO0010  | 9539  | 10621 | 132      | DNA replication and repair protein RecF       | recF        |         |
|   |   | ORFA00005 | SOA0024 | 20332 | 19523 | 154      | ISSo1, transposase OrfB                       |             |         |
|   |   | ORFA00006 | SOA0023 | 19154 | 19453 | 94 186,  | proteic killer suppressor protein             | higA        |         |
|   |   | ORFA00007 | SOA0022 | 18774 | 19079 | 94 186,  | proteic killer active protein                 | higB        |         |
|   |   | ORFA00008 | SOA0021 | 18235 | 18462 | 154 270, | ISSo1, transposase OrfB, truncation           |             |         |
|   |   | ORFA00009 | SOA0020 | 17414 | 18154 | 154 270, | transposase family protein, truncation        |             |         |
|   |   | ORFA00011 | SOA0019 | 16733 | 17290 | 132 154, | TnSon1, resolvase                             |             |         |
|   |   | ORFA00012 | SOA0018 | 16362 | 16739 | 154 156, | TnSon1, conserved hypothetical protein        |             |         |
|   |   | ORFA00013 | SOA0017 | 16075 | 16365 | 703      | TnSon1, nucleotidyltransferase domain protein |             |         |
|   |   | ORFA00014 | SOA0016 | 15911 | 12945 | 154      | TnSon1, transposase                           |             |         |
|   |   | ORFA00015 | SOA0015 | 12878 | 12732 |          | hypothetical protein                          |             |         |
|   |   | ORFA00016 | SOA0014 | 12332 | 12427 |          | hypothetical protein                          |             |         |
|   |   | ORFA00017 | SOA0013 | 11739 | 11335 | 132      | umuD protein                                  | umuD        | 3.4     |
|   |   | ORFA00019 | SOA0012 | 11334 | 10078 | 132      | umuC protein                                  | umuC        |         |

#### "Annotation Tools": "Access Gene Lists" section

This tool will create a table of genes chosen according to the options in the red box at right. This tool allows one to view the genes organized by TIGR role category.

The first option to select in this section is which molecule you wish to annotate. Some genomes consist of just one chromosome and nothing else, while others can have multiple chromosomes and/or one or more plasmids. If multiple DNA molecules exist for the genome in question, the pull down menu at the top of this section will list them along with their id number. The default selection is "All molecules". To choose just one of the molecules, simply select it from the pull-down menu.

Next, choose one of the 3 options for which role categories you want to see genes from with the toggle buttons: first you can choose all role categories, second you can choose one particular main role category, and third you can choose one particular sub-role category. All of the mainrole categories are listed in the pull-down menu in the main role category selection, to choose one, simply highlight it. In order to select a particular sub-role category you must enter into the box next to "single role category" the id number of the sub-role category. There is a listing of all of the TIGR role categories and their id numbers on the next two pages of this tutorial.

Once you have chosen your desired options, click submit to see a list of the genes that fit your selections.

| Annotation Tool                                | ls                                                                                                    | Home   Help   Logout   Logged into [cgsp] as<br>organism: Shewanella oneidensis MR-1    |                                           |                                      |
|------------------------------------------------|----------------------------------------------------------------------------------------------------|-----------------------------------------------------------------------------------------|-------------------------------------------|--------------------------------------|
| The ann_tools.cgi scr<br>general properties of | ipt generates the Annotator Tools webpage, which<br>the genome and determining the progress made in                                                  | h is the entry point for accessing the Sub<br>n the Annotation of the genome of interes | mit webpage for all ORFs in a gene<br>it. | ome, as well a resource for locating |
| Home                                           | Annotation Tools                                                                                                    | Genome Summary                                                                          | Gene Nam                                  | ing and Annotation                   |
|                                                | • ACCESS GENE LISTS                                                                                                    |                                                                                         |                                           |                                      |
|                                                | <ul> <li>molecule: All molecules</li> <li>all genes, ordered by reliance of the main role category Units of the single role category role</li> </ul> |                                                                                         |                                           |                                      |
|                                                | SEARCH GENES BY:                                                                                                    |                                                                                         |                                           | 4                                    |
| submit                                         | ⊖ gene_id / locus:                                                                                                    |                                                                                         |                                           |                                      |
| reset                                          | O protein name:                                                                                                    |                                                                                         |                                           |                                      |
|                                                | ⊖ gene symbol:                                                                                                    |                                                                                         |                                           |                                      |
|                                                | EC number:                                                                                                    |                                                                                         |                                           |                                      |
|                                                | O ACCESS GENES BY COO                                                                                                    |                                                                                         |                                           |                                      |
|                                                | • end5: end3                                                                                                    | :                                                                                       |                                           |                                      |
|                                                | OTHER TOOLS                                                                                                    |                                                                                         |                                           | 14                                   |
|                                                | PubMed Organism Search                                                                                                    |                                                                                         |                                           |                                      |

## TIGR Role Categories - Page 1

Unclassified (the automated program was unable to assign a role to these)

185 Role category not yet assigned

Amino acid biosynthesis

- 70 Aromatic amino acid family
- 71 Aspartate family
- 73 Glutamate family
- 74 Pyruvate family
- 75 Serine family
- 161 Histidine family
- 69 Other

Purines, pyrimidines, nucleosides, and nucleotides

- 123 2'-Deoxyribonucleotide metabolism
- 124 Nucleotide and nucleoside interconversions
- 125 Purine ribonucleotide biosynthesis
- 126 Pyrimidine ribonucleotide biosynthesis
- 127 Salvage of nucleosides and nucleotides
- 128 Sugar-nucleotide biosynthesis and conversions
- 122 Other

Fatty acid and phospholipid metabolism

- 176 Biosynthesis
- 177 Degradation
- 121 Other

Biosynthesis of cofactors, prosthetic groups, and carriers

- 77 Biotin
- 78 Folic acid
- 79 Heme, porphyrin, and cobalamin
- 80 Lipoate
- 81 Menaquinone and ubiquinone
- 82 Molybdopterin
- 83 Pantothenate and coenzyme A
- 84 Pyridoxine
- 85 Riboflavin, FMN, and FAD
- 86 Glutathione
- 162 Thiamine
- 163 Pyridine nucleotides
- 191 Chlorophyll
- 707 Siderophores
- 76 Other

#### Central intermediary metabolism

- 100 Amino sugars
- 698 One-carbon metabolism
- 103 Phosphorus compounds
- 104 Polyamine biosynthesis
- 106 Sulfur metabolism
- 179 Nitrogen fixation
- 160 Nitrogen metabolism
- 709 Electron carrier regeneration
- 102 Other

#### Energy metabolism

- 108 Aerobic
- 109 Amino acids and amines
- 110 Anaerobic
- 111 ATP-proton motive force interconversion
- 112 Electron transport
- 113 Entner-Doudoroff
- 114 Fermentation
- 116 Glycolysis/gluconeogenesis
- 117 Pentose phosphate pathway
- 118 Pyruvate dehydrogenase
- 119 Sugars
- 120 TCA cycle
- 159 Methanogenesis
- 105 Biosynthesis and degradation of polysaccharides
- 164 Photosynthesis
- 180 Chemoautotrophy
- 184 Other

Transport and binding proteins

- 142 Amino acids, peptides and amines
- 143 Anions
- 144 Carbohydrates, organic alcohols, and acids
- 145 Cations and iron carrying compounds
- 146 Nucleosides, purines and pyrimidines
- 182 Porins
- 147 Other
- 141 Unknown substrate

### TIGR Role Categories - Page 2

| DNA metabolisn   | n                                                    |
|------------------|------------------------------------------------------|
| 132              | DNA replication, recombination, and repair           |
| 183              | Restriction/modification                             |
| 131              | Degradation of DNA                                   |
| 170              | Chromosome-associated proteins                       |
| 130              | Other                                                |
| Transcription    |                                                      |
| 134              | Degradation of RNA                                   |
| 135              | DNA-dependent RNA polymerase                         |
| 165              | Transcription factors                                |
| 166              | RNA processing                                       |
| 133              | Other                                                |
| Protein synthesi | is                                                   |
| 137              | tRNA aminoacylation                                  |
| 158              | Ribosomal proteins: synthesis and modification       |
| 168              | tRNA and rRNA base modification                      |
| 169              | Translation factors                                  |
| 136              | Other                                                |
| Protein fate     |                                                      |
| 97               | Protein and peptide secretion and trafficking        |
| 140              | Protein modification and repair                      |
| 95               | Protein folding and stabilization                    |
| 138              | Degradation of proteins, peptides, and glycopeptides |
| 189              | Other                                                |
| Regulatory func  | tions                                                |
| 261              | DNA interactions                                     |
| 262              | RNA interactions                                     |
| 263              | Protein interactions                                 |
| 264              | Small molecule interactions                          |
| 129              | Other                                                |
| Signal transduc  | tion                                                 |
| 699              | Two-component systems                                |
| 700              | PTS                                                  |
| 710              | Other                                                |

#### Cell envelope

- 91 Surface structures
- 89 Biosynthesis and degradation of murein sacculus and peptidoglycan
- 90 Biosynthesis and degradation of surface polysaccarides and lipopolysaccharides
- 88 Other

#### Cellular processes

- 93 Cell division
- 188 Chemotaxis and motility
- 702 Cell adhesion
- 702 Conjugation
- 96 Detoxification
- 98 DNA Transformation
- 705 Sporulation and Germination
- 94 Toxin production and resistance
- 187 Pathogenesis
- 149 Adaptations to atypical conditions
- 706 Bioosynthesis of natural products
- 92 Other

#### Mobile and extrachromosomal element functions

- 186 Plasmid functions
- 152 Prophage functions
- 154 Transposon functions
- 708 Other

#### Unknown

- 703 Enzymes of unknown specificity
- 157 General

#### Hypothetical

- 156 Conserved
- 704 Domain
- 856 General

### Disrupted reading frame 270 NULL

**Gene List:** The results of your selection from the Access Listings tool are displayed in a gene list containing gene id number, locus (if available), coordinates of the gene (end5, end3), common name of the gene/protein, gene\_sym, EC number, and other roles for the protein. Not all of these fields will be populated for every gene. The genes are organized by role category (if your selection included more than one.) There are many features of the gene list, and much information displayed - text describing a feature is boxed in the same color as the feature itself.

| G                                                                                                    | Gene List     Home   Help   Logout   Logged into [cgsp] as 1<br>organism: Shewanella oneidensis MR-1     2                                                                                                    |                 |              |       |         |         |         |                                                                         |                                         |                         |                                             |                                                     |                       |
|----------------------------------------------------------------------------------------------------|----------------------------------------------------------------------------------------------------|-----------------|--------------|-------|---------|---------|---------|-------------------------------------------------------------------------|-----------------------------------------|-------------------------|---------------------------------------------|-----------------------------------------------------|-----------------------|
| Тъ                                                                                                    | This List contains ORFs which are currently assigned to TIGR microbial role categories. It is sorted by role category.                                                                                                    |                 |              |       |         |         |         |                                                                         |                                         |                         |                                             |                                                     |                       |
|                                                                                                    | All categories →Unclassified →Amino acid biosynthesis →Purines, pyrimidines, nucleosides, and nucleotides →Fatty<br>acid and phospholipid metabolism →Biosynthesis of cofactors, prosthetic groups, and carriers →Central intermediary<br>metabolism →Energy metabolism →Transport and binding proteins →DNA metabolism →Transcription →Protein<br>synthesis →Protein fate →Regulatory functions →Signal transduction →Cell envelope →Cellular processes →Mobile<br>and extrachromosomal element functions →Unknown function →Hypothetical proteins →Disrupted reading frame →<br>Viral functions →Glimmer rejects |                 |              |       |         |         |         |                                                                         |                                         |                         |                                             |                                                     |                       |
| A                                                                                                    | Amino acid biosynthesis                                                                                                    |                 |              |       |         |         |         |                                                                         |                                         |                         |                                             |                                                     |                       |
| ►2                                                                                                    | Aron                                                                                                    | natic amino a   | acid famil   | y     |         |         |         |                                                                         |                                         | Role                    | e id : 70                                   |                                                     |                       |
| Ā                                                                                                    | C                                                                                                    | seq id          | gene id      | locus | end5    | end3    | gene n  | ame                                                                     |                                         | gene symb               | ol ec                                       | other roles                                         | start_edit            |
|                                                                                                    |                                                                                                    | cgsp.assembly.1 | cgsp_196     |       | 3559863 | 3559588 |         | trp operon repressor                                                    |                                         | trpR                    |                                             | 261                                                 |                       |
|                                                                                                    | i                                                                                                    | cgsp.assembly.1 | cgsp_4549    |       | 1415682 | 1416773 | 3-deos  | -7-phosphoheptulonate syn                                               | thase                                   |                         | 2.5.1.5                                     |                                                     |                       |
|                                                                                                    |                                                                                                    |                 |              |       |         |         |         |                                                                         |                                         |                         |                                             |                                                     |                       |
|                                                                                                    | mir                                                                                                    | o acid biosyı   | nthesis      |       |         |         |         |                                                                         |                                         |                         |                                             |                                                     |                       |
|                                                                                                    |                                                                                                    |                 |              |       |         |         |         |                                                                         |                                         |                         |                                             |                                                     |                       |
|                                                                                                    | Aspa                                                                                                    | rtate family    |              |       |         |         |         | 1                                                                       | Role id                                 | l <b>:</b> 71           | 1                                           |                                                     |                       |
| 4                                                                                                    | C                                                                                                    | seq id          | gene id      | locus | end5    | end3    | gene    | ame                                                                     |                                         | gene symbo              | ol ec                                       | other roles                                         | start_edit            |
|                                                                                                    |                                                                                                    | cgsp.assembly.1 | cgsp_usa     |       | 4487555 | 4480089 |         | minopimeiate decarboxylas                                               | e                                       | 19875                   | 4.1.1.20                                    |                                                     |                       |
|                                                                                                    |                                                                                                    | cgsp.assembly.1 | cgsp_872     |       | 1974639 | 1975523 |         | ihydrodipicolinate synthase                                             |                                         | dapA                    | 4.2.1.52                                    |                                                     | 📗                     |
|                                                                                                    |                                                                                                    | cgsp.assembly.1 | cgsp_2588    |       | 4124415 | 4123060 | aspar   | he kinase, monofunctional o                                             | class                                   | danP                    | 2.7.2.4                                     | _                                                   |                       |
|                                                                                                    | -                                                                                                    | egsplassemory.1 | - population |       | 1180790 | 1101390 | 1 9     | ayaroaipicomate reductase                                               | - 1                                     | GapB                    | 1.5.1.20                                    | 1                                                   |                       |
|                                                                                                    | mir                                                                                                    | o acid biosyı   | thesis       |       |         |         |         |                                                                         |                                         |                         |                                             |                                                     |                       |
|                                                                                                    |                                                                                                    |                 |              |       |         |         |         |                                                                         |                                         |                         |                                             |                                                     |                       |
|                                                                                                    | Glut                                                                                                    | amate family    |              |       |         |         |         |                                                                         | Role i                                  | i <b>d:</b> 73          |                                             |                                                     |                       |
| A                                                                                                    | C                                                                                                    | seq id          | gene id      | locus | end5    | end3    | gene    | name                                                                    | 1                                       | gene symbo              | l ec                                        | other roles                                         | start_edit            |
|                                                                                                    | 1                                                                                                    | cgsp.assembly.1 | cgsp_886     | 1     | 284611  | 285978  |         | argininosuccinate lyase                                                 |                                         | argH                    | 4.3.2.1                                     | -                                                   |                       |
| i                                                                                                    | -i                                                                                                    | cesp.assembly.1 | cesp 2045    | -i    | 3498002 | 3498820 | 2 D 1 0 | roline-5-carboxvlate reduct                                             | ase                                     | proC                    | 1.512                                       | ĺ                                                   | _i                    |
| A pink dot will appear in the "C" column once an Link to role notes for this category Clicking on the blue names of ar mainrole category takes you to gene list for that category. |                                                                                                    |                 |              |       |         |         |         | e names of any<br>takes you to a<br>ategory.                            |                                         |                         |                                             |                                                     |                       |
| anr<br>anc                                                                                                    | annotator has finished annotation for the gene<br>and marked it "complete".                                                                                                    |                 |              |       |         |         |         | on the gene_ic<br>to see the Gene<br>je for each gene<br>" for Genome V | d (feat_<br>e Cura<br>e. Clic<br>iewer. | _name)<br>Ition<br>k on | The ORF<br>to any o<br>headers<br>on that h | s can be ord<br>f the blue<br>by clicking<br>eader. | lered according<br>17 |

#### Gene list link: Role information page:

TIGR annotators expert in particular role categories have written "role notes" to aid new annotators and annotators unfamiliar with the category in the annotation process. These notes contain information on what genes belong in the category and what genes don't, on the pathways found in particular categories, and on the TIGR naming conventions for proteins within the category.

The utility of these documents has diminished as metabolic pathway reconstruction tools and the Gene Ontology have become more prominent in the annotation process.

#### Shewanella oneidensis MR-1 Role Information For Role\_id 77

比The role\_info.cgi script is executed from the Submit web display page and directs the user to a web display page that contain Single Role Category.

Role 77 Biosynthesis of cofactors, prosthetic groups, and carriers - Biotin

#### Role Info:

| Genes involved in the synthesis of biotin.                                |
|---------------------------------------------------------------------------|
| pathway from 6-carboxyhexanoyl-CoA plus L-alanine to biotin:<br>step gene |
| 1 8-amino-7-oxononanoate synthase (bioF)                                  |
| TIGRUU858: DIOF                                                           |
| (bioA)                                                                    |
| TIGR00508: bioA                                                           |
| 3 dethiobiotin synthetase (bioD)                                          |
| TIGR00347: bioD                                                           |
| 4 biotin synthase (bioB)                                                  |
| TIGR00433: bioB                                                           |
| Other genes also involved:                                                |
| BirA bifunctional protein (birA)                                          |
| acts as operon repressor, synthesizes corepressor, activates              |
| biotin,                                                                   |
| and transfers activated biotin to proteins                                |
| biotin synthesis protein BioC (bioC)                                      |
| involved in an early, undefined step in biotin synthesis                  |
| Biotin sulfoxide reductase (BisZ)                                         |
| Changes biotin suffoxide back to biotin, scavenging reaction              |
| in early steps of biotin biosynthesis                                     |
| TIGR01204 bioW protein = 6-carboxybexanoateCoA ligase                     |
| found in Bacillus and Methanoccus, involved in biotin                     |
| synthesis                                                                 |
| BioW plus BioF of Bacillus can replace bioC and bioH of E.                |
| coli (says PMID:2110099)                                                  |
| In many but by no means all organisms most of these genes can be          |
| found in an operon.                                                       |
|                                                                           |
| mioC protein: MioC is a flavodoxin thought to function as an electron     |
| transporter (role_id=112) and in biotin biosynthesis (role_id=77).        |
| mioC neighbors oriC in E. coli. Early studies on mioC expression          |
| demonstrate a dramatic effect on initiation of chromosome duplication     |
| at oriC on minichromosomes. This role has not been demonstrated in        |
| duplication of the wild type chromosome. Additionally, the                |
| minichromosome is not necessarily a valid model for chromosomal           |

submit Update Role Note For 77

#### **Gene Curation Page**

The Gene Curation Page (GCP) is likely the most important page within Manatee, it is certainly the one that annotators spend the bulk of their time looking at and working with.

This page can be accessed within Manatee from many places:

any gene list, the "Access Gene Curation Page" option on the Genome Summary/Annotation Tools pages, Genome Viewer, .... and more.

The GCP is a very complex page so we will look at it in sections. I will try to organize the descriptions of each section in roughly the same order that the concepts behind each section were reviewed in the Annotation Overview.

| cgsp_4048 - Shewanella oneidensis MR-1                                                | <u>Home</u><br>organis                        | Home   Help   Logout   Logged into [cgsp] as organism: Shewanella oneidensis MR-1 |                                 |                  |
|---------------------------------------------------------------------------------------|-----------------------------------------------|-----------------------------------------------------------------------------------|---------------------------------|------------------|
| GENE CURATION INFORMATION                                                             |                                               |                                                                                   |                                 | Û                |
| cgsp_4048 () View BER Searches (long load time) asmbl_id: cgsp.assembly.1 Reload Page | end5/end3:<br>gene length:<br>protein length: | 2856763 / 2855711<br>1053<br>350                                                  | database:<br>feat_name / locus: | cgsp<br>New Gene |
| Select Display                                                                        |                                               |                                                                                   |                                 |                  |

| GENE IDENTIFICATION | submit   🕒                                                     |
|---------------------|----------------------------------------------------------------|
| gene name:          |                                                                |
| biotin synthase     |                                                                |
| gene_sym:<br>bioB   |                                                                |
| EC number(s):       | EC GO suggestions:                                             |
| 2.8.1.6             | GO:0004076 (add) biotin synthase activity (molecular_function) |
| private comment:    | public comment:                                                |
|                     |                                                                |
|                     |                                                                |
|                     |                                                                |
|                     |                                                                |

#### Gene Curation Page Gene Curation Information

This section contains basic identifying information about the gene and some search and display options.

The **gene\_id** of the gene is listed at the top of the page. The gene\_id is followed in parentheses by the **locus name** (final loci are assigned to genes at the end of a project, once annotation is complete, but they may get temporary loci during the course of the project).

The **blue link** under these names is a link to a file containing the BER search results for this gene (see later slide). There is another link to this page further down the orf info page (will be seen in a later slide).

To the right of the ORF names is a box containing **coordinates, length, and molecular weight (if available)**. "end5" is the 5' coordinate for the beginning of the coding sequence, "end3" is the 3' coordinate for the end of the coding sequence.

Finally on the extreme right is a box allowing you to move to another ORF info page by typing in the feat\_name or locus in the box and clicking "**new gene**". One can also change to an orf in a different genome by **changing the database** in the database box, typing in the new orf number and clicking "new gene".

If you want to reload the GCP, use the "**Reload Page**" link in this section. Do not use the browser's reload button.

| cgsp_4048 - Shewanella oneidensis MR-1                                                  |                                               | Home   He<br>organism: St        | elp   Logout   Logged into [cgsp] ;<br>hewanella oneidensis MR-1 |   |
|-----------------------------------------------------------------------------------------|-----------------------------------------------|----------------------------------|------------------------------------------------------------------|---|
| GENE CURATION INFORMATION                                                               |                                               |                                  |                                                                  | ß |
| cgsp_4048 ()  View BER Searches (long load time) asmbl_id: cgsp.assembly.1  Reload Page | end5/end3:<br>gene length:<br>protein length: | 2856763 / 2855711<br>1053<br>350 | database: cgsp<br>feat_name / locus:<br>New Gene                 |   |
| Select Display                                                                          |                                               |                                  |                                                                  |   |

| GENE IDENTIFICATION | submit   🕒                                                              |
|---------------------|-------------------------------------------------------------------------|
| gene name:          |                                                                         |
| biotin synthase     |                                                                         |
| gene_sym:<br>bioB   |                                                                         |
| EC number(s):       | EC GO suggestions:                                                      |
| 2.8.1.6             | ► <u>GO:0004076</u> (add) biotin synthase activity (molecular_function) |
| private comment:    | public comment:                                                         |
|                     |                                                                         |

# Gene Identification

Initial information for this section comes from AutoAnnotate. The manual annotation then confirms or changes the information.

**gene name:** the descriptive name given to the protein

**gene sym:** the gene symbol for the protein (in this case bioB) (we default to E. coli gene symbols when possible and B. subtilis for Gram + specific things)

**EC#:** If the protein is an enzyme, we store the Enzyme Commission number. See later slides for info on ECGO term suggestions.

private comment: a field for annotators to note information for later reference by themselves or other annotators. A good place to keep notes.public comment: comments meant to go out with our public accessions .

| cgsp_4048 - Shewanella oneidensis MR-1                                                  | Home   Home   Ho | Home   Help   Logout   Logged into [cgsp] as<br>organism: Shewanella oneidensis MR-1 |                                 |                  |
|-----------------------------------------------------------------------------------------|----------------------------------------------------------------------------------------------------|--------------------------------------------------------------------------------------|---------------------------------|------------------|
| GENE CURATION INFORMATION                                                               |                                                                                                    |                                                                                      |                                 | Û                |
| cgsp_4048 ()  View BER Searches (long load time) asmbl_id: cgsp.assembly.1  Reload Page | end5/end3:<br>gene length:<br>protein length:                                                                                                    | 2856763 / 2855711<br>1053<br>350                                                     | database:<br>feat_name / locus: | cgsp<br>New Gene |
| Select Display                                                                          |                                                                                                    |                                                                                      |                                 |                  |

| GENE IDENTIFICATION | submit   🕒                                                              |
|---------------------|-------------------------------------------------------------------------|
| gene name:          |                                                                         |
| biotin synthase     |                                                                         |
| gene_sym:<br>bioB   |                                                                         |
| EC number(s):       | EC GO suggestions:                                                      |
| 2.8.1.6             | ► <u>GO:0004076</u> (add) biotin synthase activity (molecular_function) |
| private comment:    | public comment:                                                         |
|                     |                                                                         |
|                     |                                                                         |
|                     |                                                                         |
|                     |                                                                         |

#### Gene Curation Page - BER Skim and Characterized Match

The characterized match section is where we enter the accession of a match gene whose function has been characterized in the lab (as opposed to having received its name based on sequence similarity.) This is stored as a piece of annotation evidence. This accession will pop into the go with\_ev BE field in the proper format if you click on "Add to GO Evidence". (more on GO data later)

The BTAB SKIM section shows the top hits from the BER search file (see Annotation Overview presentation for more information on BER searches). The first column is the accession of the match protein (from various databases), the second is the percent similarity of the match, the third is the length of the match (in nucleotides), the fourth is the name of the match protein and finally, the P score from the BLAST search.

The color of the background for each entry in the skim indicates whether it is in the characterized table and at what confidence level: green=high confidence; red=automated process; sky blue=partial characterization; olive=trusted, used when multiple extremely good lines of evidence exist for function but no experiment has been done; blue-green=fragment/domain has been characterized; fuzzy gray=void, used to indicate that something that was originally thought to be characterized really is not; gray=omnium only

Clicking on the **blue accession number** will automatically populate the field in the characterized match section with that accession which can then be used as GO evidence. Clicking on the **blue names of the proteins** in the skim will take you to a page with just the alignment to that protein.

The blue "View BER searches" link at the top of the skim section will take you to a file of all of the pairwise alignments from the BER search (see later slide).

|                   |         |           |                                                              | cubmit   D |
|-------------------|---------|-----------|--------------------------------------------------------------|------------|
| BERSKIW           |         |           |                                                              | Submu i 🖾  |
|                   | View BI | ER Searcl | hes search date: Wed Oct 23 12:59:20 2002                    |            |
| accession         | %sim    | length    | description                                                  | p-value    |
| OMNI:SO2740       | 100.0   | 349       | biotin synthase {Shewanella oneidensis MR-1}                 | 1.5e-176   |
| SP:P36569         | 80.7    | 340       | Biotin synthase (EC 2.8.1.6) (Biotin synthetase). (Serratia  | 2.5e-119   |
| SP:P12996         | 79.7    | 342       | Biotin synthase (EC 2.8.1.6) (Biotin synthetase). {Escherich | 7.2e-120   |
| GP:145425         | 79.7    | 342       | biotin synthetase {Escherichia coli}                         | 1.5e-119   |
| GP:12620127       | 79.4    | 342       | biotin synthase BioB {uncultured bacterium pCosHE2}          | 1.5e-119   |
| OMNI:NTL03EC0855  | 79.4    | 342       | biotin synthetase {Escherichia coli O157:H7 VT2-Sakai)□GPI13 | 5.1e-119   |
| OMNI:NTL01YP1094  | 81.0    | 340       | biotin synthase {Yersinia pestis CO92}⊟OMNIINTL02YP2986 biot | 8.3e-119   |
| GP:12620099       | 79.5    | 340       | BioB-like protein {uncultured bacterium pCosFS1}             | 9.5e-118   |
| OMNI:NTL02EC0848  | 79.1    | 342       | biotin synthesis, sulfur insertion? {Escherichia coli O157:H | 2.2e-118   |
| SP:Q47862         | 79.2    | 339       | Biotin synthase (EC 2.8.1.6) (Biotin synthetase). {Erwinia h | 3.6e-118   |
| SP:P12678         | 78.6    | 344       | Biotin synthase (EC 2.8.1.6) (Biotin synthetase). (Salmonell | 5.1e-119   |
| OMNI:VC1112       | 81.8    | 348       | biotin synthase {Vibrio cholerae El Tor N16961}□GPl9655583lg | 5.1e-119   |
| OMNI:NTL03ST0726  | 78.6    | 344       | biotin synthetase {Salmonella enterica serovar Typhi CT18}□G | 1.1e-118   |
| OMNI:NTL03PA00501 | 78.9    | 348       | biotin synthase (Pseudomonas aeruginosa PAO1) GPI9946364lgbl | 7.7e-116   |
| GP:12407614       | 76.8    | 339       | biotin synthase BioB {uncultured bacterium pCosAS1}          | 9.1e-113   |
| OMNI:NTL01XC0388  | 79.2    | 311       | biotin synthase {Xanthomonas campestris pv. campestris ATCC3 | 2.8e-111   |
| OMNI:NTL01XA0388  | 78.5    | 311       | biotin synthase {Xanthomonas axonopodis pv. citri 306}□GPl21 | 6.6e-110   |
| OMNI:NTL02BA0265  | 77.0    | 340       | biotin synthase {Buchnera aphidicola Sg}⊡GPl21623185lgblAAM6 | 1.4e-109   |
| OMNI:NTL01XF00065 | 79.4    | 309       | biotin synthase {Xylella fastidiosa 9a5c}⊡GPl9104834lgblAAF8 | 8.4e-110   |
| OMNI:NTL01RS0266  | 79.5    | 306       | PROBABLE BIOTIN SYNTHASE PROTEIN {Ralstonia solanacearum GMI | 4.7e-109   |
| SP:P57378         | 77.3    | 342       | Biotin synthase (EC 2.8.1.6) (Biotin synthetase). [Buchnera  | 1.1e-107   |
| GP:15419053       | 79.1    | 328       | biotin synthase {Acinetobacter calcoaceticus}                | 1.6e-106   |
| OMNI:CC3521       | 76.2    | 339       | biotin synthase {Caulobacter crescentus CB15}□GPI13425251lgb | 3.0e-105   |
| OMNI:NTL01BMA0776 | 79.8    | 311       | BIOTIN SYNTHASE {Brucella melitensis 16M}□GPI17984969lgblAAL | 6.3e-105   |

## The BER alignment page

This page is accessible by clicking on the "View BER searches" link at the top of the Info page or at the top of the BTAB skim section. Here you will find multiple pairwise alignments of the genome protein to hits found in the BER search. Pages with alignments for one match per page can be accessed by clicking on the match protein name in the Skim. These load much more quickly.

In the header of each alignment will be listed the accessions and names for this protein from every database where it is found. These accessions are clickable objects and will take you to the page for the match protein in the database in question.

The background color of the header will be gold if the protein is believed to be experimentally characterized with the confidence level indicated by the color of the text for the relevant. (This is seen for the SP accession in this alignment.)

Names in Skim are first entry in header, not necessarily the name you want to use when annotating your protein.

#### Links to info pages for the match protein in the source db.

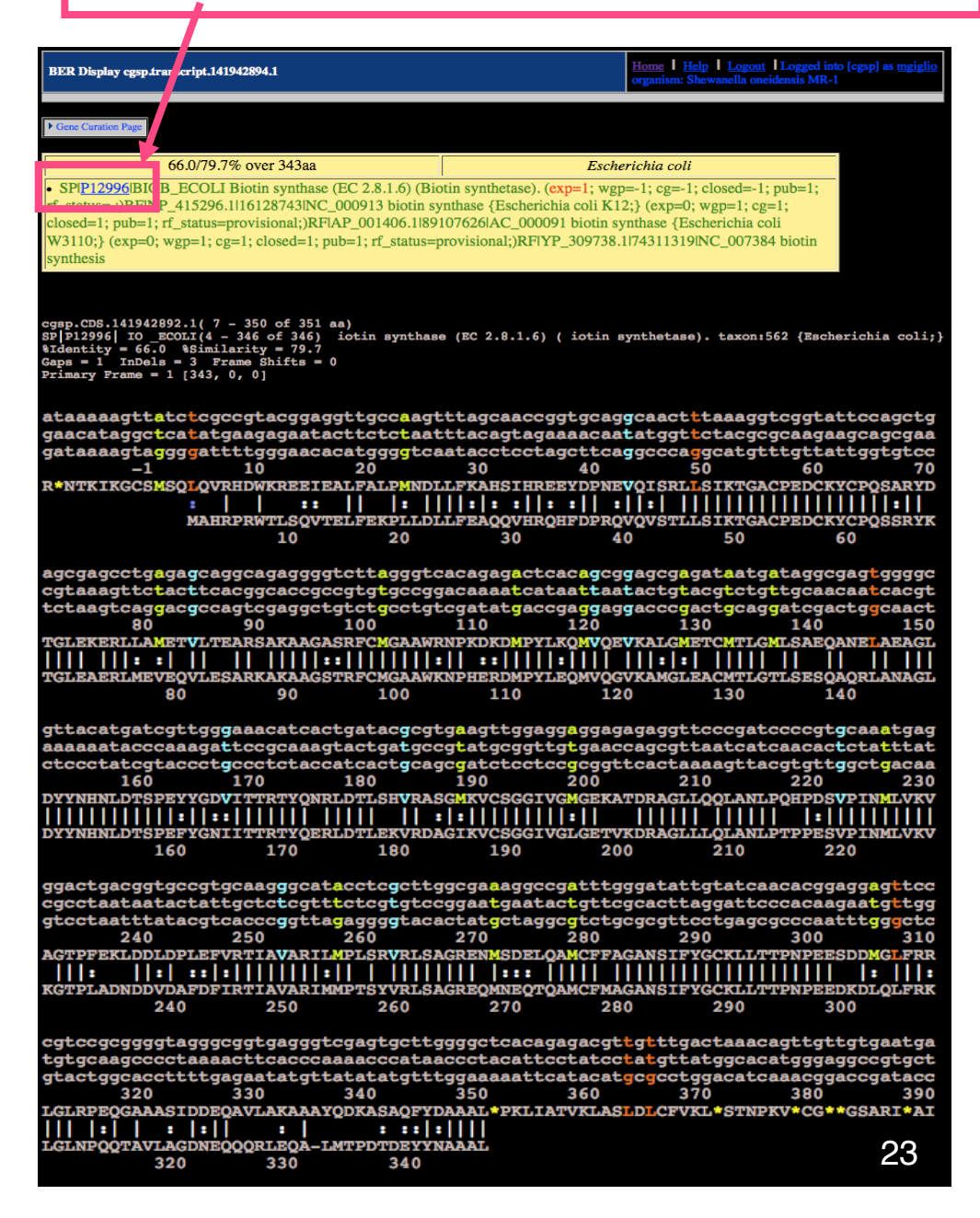

### BER Alignment detail: Boxed Header

| 66.0/79.7% over 343aa                                                                                       | Escherichia coli                                          |  |  |  |  |  |
|----------------------------------------------------------------------------------------------------|-----------------------------------------------------------|--|--|--|--|--|
| <ul> <li>SPI<u>P12996</u>IBIOB_ECOLI Biotin synthase (EC 2.8.1.6) (Bio</li> </ul>                           | tin synthetase). (exp=1; wgp=-1; cg=-1; closed=-1; pub=1; |  |  |  |  |  |
| rf_status= ;)RFINP_415296.1116128743INC_000913 biotin synthase {Escherichia coli K12;} (exp=0; wgp=1; cg=1; |                                                           |  |  |  |  |  |
| closed=1; pub=1; rf_status=provisional;)RFIAP_001406.1189107626IAC_000091 biotin synthase {Escherichia coli |                                                           |  |  |  |  |  |
| W3110;} (exp=0; wgp=1; cg=1; closed=1; pub=1; rf_status=p                                                   | provisional;)RFIYP_309738.1174311319INC_007384 biotin     |  |  |  |  |  |
| synthesis                                                                                                   |                                                           |  |  |  |  |  |

-The background color of this box will be gold if the protein is in the characterized table and grey if it is not.

-The top bar lists the percent identity/similarity and the organism from which the protein comes (if available).

-The bottom section lists an accession numbers and names for instances of the match protein from the search databases. The accession numbers are links to pages for the match protein in the source databases.

-A particular entry in the list will have colored text (the color corresponding to its characterized status) if that is believed to have experimental evidence - this tells the annotators which link they should follow to find experimental characterization information. Only one accession for the match protein need be characterized for the header to turn gold.

### BER Alignment detail: alignment header

```
ORF04813( 7 - 348 of 351 aa)
SP|P36569|BIOB SERMA(5 - 345 of 346)
%Identity = 67.5
Gaps = 2 InDels = 9 Frame Shifts = 0
Primary Frame = 1 [340, 0, 0]
```

-It is most important to look at the range over which the alignment stretches and the percent identity

-The top line show the amino acid coordinates over which the match extends for our protein

-The second line shows the amino acid coordinates over which the match extends for the match protein, along with the name and accession of the match protein

-The last line indicates the number of amino acids in the alignment found in each forward frame for the sequence as defined by the coordinates of the gene. The primary frame is the one starting with nucleotide one of the gene. If all is well with the protein, all of the matching amino acids should be in frame 1.

-If there is a frameshift in the alignment (see overview) the phrase "Frame Shifts = #" will flash and indicate how many frameshifts there are.

# BER Alignment detail: alignment of amino acids

-In these alignments the codons of the DNA sequence read down in columns with the corresponding amino acid underneath.

-The numbers refer to amino acid position. Position 1 is the first amino acid of the protein. The first nucleotide of the codon coding for amino acid 1 is nucleotide 1 of the coding sequence. Negative amino acid numbers indicate positions upstream of the predicted start of the protein.

-Vertical lines between amino acids of our protein and the match protein (bottom line) indicate exact matches, dotted lines (colons) indicate similar amino acids.

-Start sites are color coded: ATG is green, GTG is blue, TTG is red/orange

-Stop codons are represented as asterisks in the amino acid sequence. An open reading frame goes from an upstream stop codon to the stop at the end of the protein, while the gene starts at the chosen start codon.

# Swiss-Prot entry - slide #1 - top of page

SwissProt is an incredibly useful database for manual annotation. All of the genes in SwissProt have been manually annotated by an experienced knowledgeable staff. In addition, along with each protein's annotation is stored additional information on references that describe the protein, cross referened databases in which the protein can be found, motifs which the protein contains, and coordinates of any known features in the protein (and much more.)

|                                                 | NiceProt View of                                                                                                    | of Swiss-Prot: P                                                                                                    | Printer-friendlyview Submit updat                                               | e Quick BlastPsearch                    |   |  |  |  |
|-------------------------------------------------|----------------------------------------------------------------------------------------------------|----------------------------------------------------------------------------------------------------|---------------------------------------------------------------------------------|-----------------------------------------|---|--|--|--|
|                                                 | [Entry info] [Name and origin] [References] [Comments] [Cross-references] [Keywords] [Features] [Sequence] [Tools]                                                                                                    |                                                                                                    |                                                                                 |                                         |   |  |  |  |
|                                                 | Note: most headings are clickable, even if t                                                                                                    | heyedon't appear as links. Theye link to the                                                                                                    | user manual or other documents.                                                 |                                         |   |  |  |  |
| accession and version information               | Entry information<br>Entry name<br>Primary accession number<br>Secondary accession numbers<br>Entered in Swiss-Prot in<br>Sequence was last modified in<br>Annotations were last modified in                                                                                                    | BIOB_ECOLI<br>P12996<br>None<br>Release 13, January 1990<br>Release 35, November 1997<br>Release 44, July 2004                                                                        |                                                                                 |                                         |   |  |  |  |
|                                                 | Protein name                                                                                                    | Biotin synthase                                                                                                    |                                                                                 |                                         | 1 |  |  |  |
| name, EC#                                       | Synonyms                                                                                                    | EC 2.8.1.6<br>Biotin synthetase                                                                                                    | Link to Enzyme                                                                  | Commission page                         |   |  |  |  |
| gene symbol                                     | Gene name                                                                                                    | Name: bioB                                                                                                    | (see later slide)                                                               |                                         |   |  |  |  |
| taxonomy                                        | From                                                                                                    | Escherichia coli [TaxID: 562]                                                                                                    |                                                                                 |                                         |   |  |  |  |
| axonomy                                         | Taxonomy<br>References                                                                                                    | Bacteria; Proteobacteria; Gamma                                                                                                    | proteobacteria; Enterobacteriales; Ente                                         | erobacteriaceae; Escherichia.           |   |  |  |  |
| references with<br>links to<br>abstracts (click | <ul> <li>[1] SEQUENCE FROM NUCLI<br/>MEDLINE=89066784;PubM<br/>Otsuka A.J., Buoncristiani M<br/>"The Escherichia coli biotin b<br/>J. Biol. Chem. 263:19577-19</li> <li>[2] SEQUENCE FROM NUCLI<br/>Pearson B.M., McKee R.A.;<br/>"Genetic material for express?</li> </ul>                                                                                                    | EIC ACID.<br>led=3058702 [NCBI, ExPASy, El<br>LR., Howard P.K., Flamm J., John<br>iosynthetic enzyme sequences prec<br>585(1988).<br>EIC ACID.<br>ion of biotin synthetase enzymes."; | 31, <u>Israel, Japan]</u><br>ison O.;<br>licted from the nucleotide sequence of | f the bio operon.";                     |   |  |  |  |
|                                                 | Patent number <u>GB2216530</u> , 1<br>[3] SEOUENCE FROM NUCL                                                                                                    | 11-OCT-1989.<br>EIC ACID.                                                                                                    |                                                                                 |                                         |   |  |  |  |
| a PubMed<br>abstract of the                     | <ul> <li>STRAIN=R12 / MG1655;</li> <li>MEDLINE=97426617;PubMed=9278503 [NCBI, ExPASy, EBI, Israel, Japan]</li> <li>Blattner F.R., Plunkett G. III, Bloch C.A., Perna N.T., Burland V., Riley M., Collado-Vides J., Glasner J.D., Rode C.K., Mayhew G.F., Gregor J., Davis N.W., Kirkpatrick H.A., Goeden M.A., Rose D.J., Mau B., Shao Y.;</li> <li>"The complete genome sequence of Escherichia coli K-12.";</li> <li>Science 277:1453-1474(1997).</li> </ul> |                                                                                                    |                                                                                 |                                         |   |  |  |  |
| paper)                                          | <ul> <li>CHARACTERIZATION.<br/>PubMed=8142361 [NCBI, E<br/>Sanyal L, Cohen G, Flint D.]<br/>"Biotin synthase: purification<br/>Biochemistry 33:3625-3631(</li> <li>MUTAGENESIS OF CYST</li> </ul>                                                                                                    | xPASy, EBI, Israel, Japan]<br>H_:<br>, characterization as a [2Fe-2S] clu:<br>1994).<br>EINE RESIDUES.                                                                                | ster protein, and in vitro activity of the                                      | e Escherichia coli bioB gene product."; |   |  |  |  |

# Swiss-Prot entry - slide #2 - middle of page

#### useful functional information

links to other dbs where the protein is found or to motif clusters or protein families which this protein is a member of

- CATALYTIC ACTIVITY: Dethiobiotin + sulfur = biotin.
- COFACTOR: Binds a 4Fe-4S cluster coordinated with 3 cysteines and an exchangeable S-adenosyl-L-methionine, and a 2Fe-2S cluster coordinated with 3 cysteines and 1 arginine.
- PATHWAY: Biotin biosynthesis; last step.
- SUBUNIT: Homodimer.
- SIMILARITY: Belongs to the biotin and lipoic acid synthetases family.

#### Copyright

Comments

This Swiss-Prot entry is copyright. It is produced through a collaboration between the Swiss Institute of Bioinformatics and the EMBL outstation - the European Bioinformatics Institute. There are no restrictions on its use by non-profit institutions as long as its content is in no way modified and this statement is not removed. Usage by and for commercial entities requires a license agreement (See <a href="http://www.isb-sib.ch/announce/">http://www.isb-sib.ch/announce/</a> or send an email to <a href="http://www.isb-sib.ch/announce/">http://www.isb-sib.ch/announce/</a> or send an email to <a href="http://www.isb-sib.ch/announce/">http://www.isb-sib.ch/announce/</a>

| Cross-references |                                                                                                    |
|------------------|----------------------------------------------------------------------------------------------------|
| EMBL             | J04423; AAA23515.1; [EMBL / GenBank / DDBJ] [CoDingSequence]<br>A11530; CAA00965.1; [EMBL / GenBank / DDBJ] [CoDingSequence]<br>AE000180; AAC73862.1; [EMBL / GenBank / DDBJ] [CoDingSequence] |
| PIR              | JC2517; SYECBB.                                                                                                    |
| PDB              | 1R30; 13-JAN-04.[ExPASy / RCSB / EBI]                                                                                                    |
| ECO2DBASE        | E038.6; 6TH EDITION.                                                                                                    |
| EchoBASE         | <u>EB0116;</u>                                                                                                    |
| EcoGene          | EG10118; bioB.                                                                                                    |
| EcoCyc           | EG10118; bioB.                                                                                                    |
| CMR              | <u>P12996;</u> b0775.                                                                                                    |
| InterPro         | IPR010722; BATS.<br>IPR002684; Biotin_synth.<br>IPR006638; Elp3/MiaB/NifB.<br>IPR007197; Radical_SAM.<br>Graphical view of domain structure.                                                   |
| Pfam             | PF06968; BATS; 1.<br>PF04055; Radical_SAM; 1.<br>Pfam graphical view of domain structure.                                                                                                    |
| SMART            | SM00729; Elp3; 1.                                                                                                    |
| TIGRFAMs         | TIGR00433; bioB; 1.                                                                                                    |
| ProDom           | [Domain structure / List of seq. sharing at least 1 domain]                                                                                                    |
| HOBACGEN         | [Family / Alignment / Tree]                                                                                                    |
| BLOCKS           | <u>P12996</u> .                                                                                                    |
| ProtoNet         | <u>P12996</u> .                                                                                                    |
| ProtoMap         | <u>P12996</u> .                                                                                                    |
| PRESAGE          | <u>P12996</u> .                                                                                                    |
| DIP              | <u>P12996</u> .                                                                                                    |
| ModBase          | <u>P12996</u> .                                                                                                    |
| SMR              | P12996; 550A7899A2DF6082.                                                                                                    |
| SWISS-2DPAGE     | Get region on 2D PAGE.                                                                                                    |
| UniRef           | View cluster of proteins with at least 50% / 90% identity                                                                                                    |

# Swiss-Prot entry - slide #3 - bottom of page

keywords and sequence features with coordinates

| Keywor      | ds               |                 |                   |                  |                           |              |                  |                                         |              |                        |   |
|-------------|------------------|-----------------|-------------------|------------------|---------------------------|--------------|------------------|-----------------------------------------|--------------|------------------------|---|
| 2Fe-2S;     | 3D-str           | ucture;         | 4Fe-45; H         | Biotin biosy     | nthesis; Co               | mplete prot  | eome; Iron-sulfu | ir; Transferase.                        |              |                        | 1 |
| Feature     | 8                |                 |                   |                  |                           |              |                  |                                         |              |                        |   |
| <b>P</b>    | ?<br>Fea         | ture tabl       | le viewer         |                  |                           |              |                  |                                         |              |                        |   |
| Key         | From             | To I            | length (          | Descriptio       | n                         |              |                  |                                         |              |                        |   |
| METAL       | 53               | 53              |                   | Iron-sulfur      | 1 (4Fe-43)                |              | /                | coquence feat                           | iroc         |                        |   |
| METAL       | 57               | 57              |                   | Iron-sulfur      | 1 (4Fe-43)                |              |                  | sequence leall                          | 162          |                        |   |
| METAL       | 60               | 60              |                   | Iron-sulfur      | 1 (4Fe-43).               |              |                  |                                         |              |                        |   |
| METHL       | 100              | 108             |                   | Iron-sulfur      | 2 (21e-23).               |              |                  |                                         |              |                        |   |
| METHE       | 120              | 120             |                   | Iron-sulfur      | 2 (21e-23).<br>2 (21e-23) |              |                  |                                         |              |                        |   |
| METRI       | 260              | 260             |                   | Iron-sulfur      | 2 (2Fe-23)                |              |                  |                                         |              |                        |   |
| CONFLICT    | 63               | 63              |                   | S -> T (in J     | Ref. <u>1</u> ).          |              |                  |                                         |              |                        |   |
| Sequen      | ce infor         | mation          |                   |                  | -                         |              |                  |                                         |              |                        |   |
| Length:     | 346 A.A          | 1               | Molec             | ular weight:     | 38648 Da                  |              | CRC64: 550       | A7899A2DF6082 [This is a checksum on th | ne sequence] |                        | 1 |
|             |                  |                 |                   |                  |                           |              |                  |                                         |              |                        |   |
|             | 10               | 20              | 30                | ) 40             | 50                        | 60           |                  |                                         |              |                        |   |
| MANRAR      | ।<br>মঙ্গ চেম্পদ | LEEKPL 1        | <br>LILLEEGOON    | <br>7 HROHEDDROV | <br>  023971.3 IKT        | GOCPERCKYC   |                  |                                         |              |                        |   |
| THE COMPANY |                  |                 |                   |                  | Q ID I MAD INI            | 011011200010 |                  |                                         |              |                        |   |
|             | 70               | 80              | 90                | 100              | 110                       | 120          |                  |                                         |              |                        |   |
| DOSSDVVD    | <br>NCT FOFD     | T MESTER A      | <br>Т 73077040    | 003707CMC0       | OWNDREDDM                 | PYT FOMMORY  |                  |                                         |              |                        |   |
| TOSSKINT    | OL ININ          | CHILVIQ .       | TELON MANANA      | HODIATOROH       | AUNITED                   | THEORY       |                  |                                         |              |                        |   |
| 1           | .30              | 140             | 150               | ) 160            | 170                       | 180          |                  |                                         |              |                        |   |
| KOMOLEOG    | <br>MILLOW       |                 | <br>DI ONOCI D'YY |                  | VOLUT THE PARTY           | 0505000500   |                  |                                         |              |                        |   |
| KHUGTTHC    | or Lott          | στούμά 1        | KINNHGIDII        | I MUMLUTSFIT     | IGNTITIKT                 | QT KLUTLEK V |                  |                                         |              |                        |   |
| 1           | .90              | 200             | 210               | ) 220            | 230                       | 240          |                  |                                         |              |                        |   |
|             |                  |                 |                   |                  |                           |              |                  |                                         |              |                        |   |
| RDAGIKVC    | SG GIVG          | LGETVK          | DRAGLLLQLA        | A NLPTPPESVP     | INMLWKVKGT                | PLADNDDVDA   |                  |                                         |              |                        |   |
| 2           | 50               | 260             | 270               | ) 280            | 290                       | 300          |                  |                                         |              |                        |   |
| THETHERA    | <br>             |                 |                   |                  | ONSTRUCT                  |              |                  |                                         |              |                        |   |
| TDITETIA    | INH KIM          | WTSIVR I        | LOHGKEUMNE        | . QIQHMCIMHG     | HNSTFICKL                 | LITINFEEDK   |                  |                                         |              |                        |   |
| 3           | 10               | 320             | 330               | ) 340            |                           |              |                  |                                         |              |                        |   |
| DIOLTRY     | I NDOO           | -<br>пост ос. 1 |                   |                  | NICOOT                    |              |                  |                                         |              |                        |   |
| DEQLERKE    | PT NLÓÓ          | THATHE 1        | υατούζατης        | , HIMPPOTDEY     | TUHHHT                    |              |                  |                                         |              |                        | 2 |
|             |                  |                 |                   |                  |                           |              |                  |                                         |              | P12996 in FASTA format |   |
|             |                  |                 |                   |                  |                           |              |                  |                                         |              |                        | 1 |

### View of EC number info page from Swiss Institute of Bioinformatics site

| Official Name                                              |                                                                   |
|------------------------------------------------------------|-------------------------------------------------------------------|
| Biotin synthase                                            |                                                                   |
| Alternative Name(s)                                        |                                                                   |
| Biotin synthetase.                                         |                                                                   |
| Reaction catalysed                                         |                                                                   |
| Dethiobiotin<br>+ sulfur<br><=><br>biotin                  |                                                                   |
| Cofactor(s)                                                |                                                                   |
| Iron-sulfur.                                               |                                                                   |
| Comments                                                   |                                                                   |
| <ul> <li>The sulfur donor has been unidentified</li> </ul> | I to date - it is not elemental sulfur or an iron-sulfur cluster. |
| Cross-references                                           |                                                                   |
| BRENDA                                                     | 2.8.1.6                                                           |
| EMP/PUMA                                                   | 2.8.1.6                                                           |
| WIT                                                        | 2.8.1.6                                                           |
| Kyoto University LIGAND chemical database                  | 2.8.1.6                                                           |
| IUBMB Enzyme Nomenclature                                  | 2.8.1.6                                                           |
| IntEnz                                                     | 2.8.1.6                                                           |
|                                                            | Find literature relating to 2.8.1.6                               |
| MEDLINE                                                    |                                                                   |

All Swiss-Prot entries referenced in this entry, with possibility to download in different formats, align etc.

30

# View of information page for an EC number at IUBMB site

The Enzyme Commission (EC) is part of the IUBMB and is charged with maintaining the database of enzyme classifications. In the EC system, each reaction is assigned a 4 part accession number with each part consisting of an integer, where the numbers are separated by periods. As one moves from the first number to the second to the third to the fourth the nature of the reaction becomes more specific. For example: EC2.-.- = "transferase", 2.8.-.- = "transferase, transferring sulfur-containing groups", 2.8.1.- = "sulfurtransferases", and finally 2.8.1.6 = "biotin synthase" (a specific sulfurtransferase, which is a specific class of transferases that transfer sulfur-containing groups). One can see the breakdown of all of the classes within each EC first number (they only go up to 6) by clicking on the home page for each number (see below).

| IUBMB Enzyme Nomenclature                                                                                                    |    |
|----------------------------------------------------------------------------------------------------|----|
| EC 2.8.1.6                                                                                                    |    |
| Common name: biotin synthase                                                                                                    |    |
| Reaction: $dethiobiotin + sulfur = biotin$                                                                                                    |    |
| Systematic name: dethiobiotin:sulfur sulfurtransferase                                                                                                    |    |
| Comments: an iron-sulfur enzyme. The sulfur donor has been unidentified to date - it is not elemental sulfur or an iron-sulfur cluster.                                                                                                    |    |
| Links to other databases: BRENDA, EXPASY, KEGG, ERGO, PDB, CAS registry number: 80146-93-6 (204794-88-7, 179608-56-1, 209603-31-6, 153554-27-9, 174764-24-0 and 215108-34-2)                                                                                                    |    |
| References:                                                                                                    |    |
| <ol> <li>Shiuan, D., Campbell, A. Transcriptional regulation and gene arrangement of Escherichia coli, Citrobacter freundii and Salmonella typhimurium biotin operons. Gene 67 (1988) 203-211.</li> <li>[Medline UI: 89006280]</li> </ol>                                                                                                    |    |
| <ol> <li>Zhang, S., Sanyal, I., Bulboaca, G.H., Rich, A., Flint, D.H. The gene for biotin synthase from Saccharomyces cerevisiae: cloning, sequencing, and complementation of Escherichia coli<br/>strains lacking biotin synthase. Arch. Biochem. Biophys. 309 (1994) 29-35. [Medline UI: 94161552]</li> </ol>                                                                                                    |    |
| [EC 2.8.1.6 created 1999]                                                                                                    |    |
| Detum to EC 2.8.1 house more                                                                                                    |    |
| Return to EC 2.8 home page<br>Return to EC 2 home page<br>Return to EC 2 home page<br>Return to Enzymes home page<br>Return to UBMB Biochemical Nomenclature home page                                                                                                    | ). |
| [EC 2.8.1.6 erested 1999] Return to EC 2.8 home page Return to EC 2.8 home page Return to EC 2 home page Return to EC 2 home page Return to EC 2 home page Return to Enzymes home page Return to UBMB Biochemical Nomenclature home page Return to IUBMB Biochemical Nomenclature home page Return to IUBMB Biochemical Nomenclature home page | ). |

### Gene Curation page - HMM hits scoring above noise

(Text describing the features of the HMM section is boxed in the same color as each feature.)

The blue id numbers for each HMM link to an info page for that HMM.

Key information is the isology type and the "total" and "cutoff" scores.

The "Add To GO Evidence" link automatically fills the HMM information into the "with" field in the GO term entry box.

GO terms assigned to each HMM are listed under the HMM (if any). Clicking on the "Add" button here adds not only the GO term id, but also the HMM evidence.

The "Add To Annotation" link will automatically copy the annotation from the HMM to the protein.

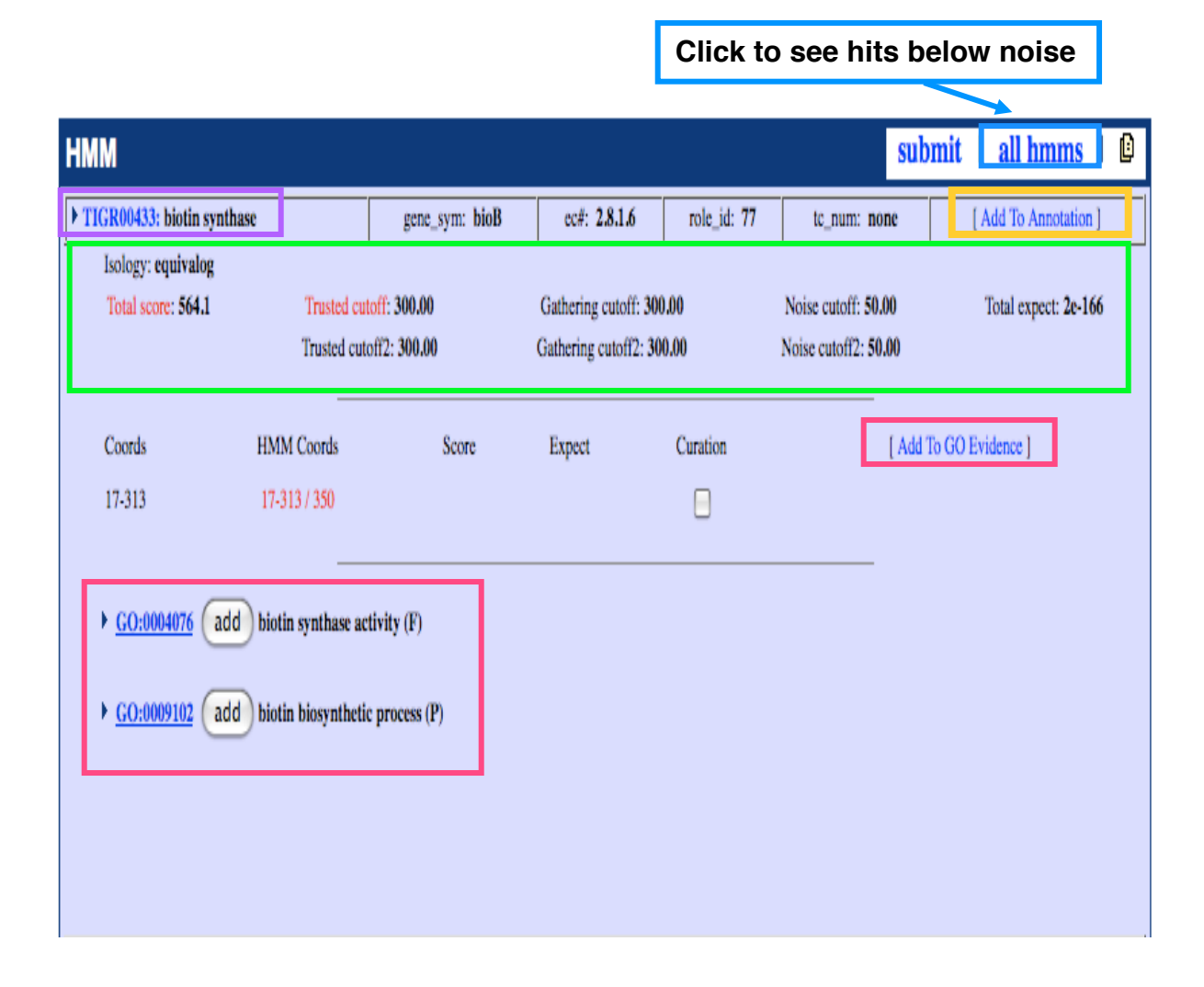

#### HMM report page - to get to this page click on an HMM accession number almost anywhere in Manatee

At the top is information about the HMM including HMM name, associated annotation (gene symbol, EC#, TIGR role, etc.) and comments from the authors.

Below is a list of all genes in the organism which hit the HMM and the scores they received. The row with the gold background is the protein of interest. Rows with a green background have scores below the trusted cutoff, rows with a purple background have scores below the noise cutoff.

| Shewanella oneidensis MR-I                                                                                                    | IGR00433 HMM                                                                                 | Report for ORF04813                                         | Home   Logged into [gs | p] as <u>mlgwinn</u> |          |  |  |
|----------------------------------------------------------------------------------------------------|----------------------------------------------------------------------------------------------|-------------------------------------------------------------|------------------------|----------------------|----------|--|--|
| This page displays information about a specific HMM accession as it relates to the ORF being annotated. General information about the model is presented, as well as an<br>lignment of the model to the ORF and a list of all hits of this model to the genome. The user can follow links to more information about the model and other proteins that the model<br>its. |                                                                                              |                                                             |                        |                      |          |  |  |
|                                                                                                    |                                                                                              |                                                             |                        |                      |          |  |  |
| accession and name                                                                                                    | TIGR00433: biotin synthase                                                                   |                                                             |                        |                      |          |  |  |
| expanded name                                                                                                    | biotin synthetase                                                                            |                                                             |                        |                      |          |  |  |
| gene symbol                                                                                                    | bioB                                                                                         | EC number                                                   | 2.8.1.6                | HMM length           | 350      |  |  |
| model type                                                                                                    | equivalog                                                                                    | trusted cutoff                                              | 300.00                 | noise cutoff         | 50.00    |  |  |
| author                                                                                                    | Loftus BJ                                                                                    | created                                                     | 04/20/99               | last modified        | 09/23/03 |  |  |
| related accession                                                                                                    | IPR002684 accession type InterProlassignment                                                 |                                                             |                        |                      |          |  |  |
| role category                                                                                                    | 77: Biosynthesis of c                                                                        | ofactors, prosthetic groups, and                            | carriers, Biotin       |                      |          |  |  |
| gene ontology                                                                                                    | GO:0004076 (function): biotin synthase activity<br>GO:0009102 (process): biotin biosynthesis |                                                             |                        |                      |          |  |  |
| comment                                                                                                    | Catalyzes the last ste                                                                       | Catalyzes the last step of the biotin biosynthesis pathway. |                        |                      |          |  |  |
| private comment                                                                                                    |                                                                                              |                                                             |                        |                      |          |  |  |
|                                                                                                    | -                                                                                            |                                                             |                        |                      |          |  |  |

|      | Edit HMM Annotation                        | HMM Inter Link Editor | All DB Hits to TIGR00433 |  |  |  |  |  |  |
|------|--------------------------------------------|-----------------------|--------------------------|--|--|--|--|--|--|
|      |                                            |                       |                          |  |  |  |  |  |  |
| c ol | lorkey                                     |                       |                          |  |  |  |  |  |  |
|      | ▶ Protein of Interest.                     |                       |                          |  |  |  |  |  |  |
|      | ▶ Scores below trusted cutoff ( < 300.00). |                       |                          |  |  |  |  |  |  |
|      | ▶ Scores below noise cutoff ( < 50.00).    |                       |                          |  |  |  |  |  |  |

| feat_name | role_id | EC number | gene region | HMM region | score  | gene name                      |
|-----------|---------|-----------|-------------|------------|--------|--------------------------------|
| ORF04813  | 77      | 2.8.1.6   | 18-313      | 1-350      | 564.1  | biotin synthase                |
| ORF03390  | 157     |           | 34-331      | 1-350      | -168.2 | biotin synthase family protein |
| ORF01034  | 80      |           | 76-296      | 1-350      | -178.3 | lipoic acid synthetase         |
| ORF03392  | 162     |           | 62-370      | 1-350      | -187.3 | thiH protein, putative         |

33

# Gene Curation Page - Evidence Picture - ORF04813

All of the evidence stored for an ORF is displayed in this graphic. The black bar represents the ORF in question. Green bars represent HMMs which hit the ORF above trusted cutoff. Green HMM bars indicate above trusted score, orange indicates above noise but below trusted, red indicates below noise and is generally not shown unless an annotator has decided that the HMM should be included as evidence by toggling the curation box. The pink bar represents the characterized match to this ORF. Characterized matches are shown in different colors that at this time have no meaning. Also shown here is a secondary structure prediction (not run on all genomes). Clicking on the colored bars in the graphic opens windows with additional information on that piece of evidence. To get additional cog info, you must click on the very skinny bar all the way to the left of the cog row. The evidence picture for ORF04813 does not contain all of the possible evidence types, so later slides will show some evidence pictures from other genes.

#### EVIDENCE PICTURE

| 0 100 200 300<br> |                                                                                                    |
|-------------------|----------------------------------------------------------------------------------------------------|
|                   | cgsp.transcript.141942894.1<br>TIGR00433: biotin synthase<br>PF06968.4: Biotin and Thiamin Synthesis associated do<br>PF04055.12: Radical SAM superfamily<br>PS00001: N-glycosylation site.<br>PS00008: N-myristoylation site.<br>PS00006: Casein kinase II phosphorylation site. |
|                   | PS00007: Tyrosine kinase phosphorylation site.<br>PS00005: Protein kinase C phosphorylation site.                                                                                                    |

submit |

# NOTE: this display is for ORF03779

#### **TMHMM result**

HELP with output formats

| # Sequence<br># Sequence<br># Sequence | Length: 343<br>Number of predicted<br>Exp number of AAs in | TMHs:    | 5<br>139.48261 |     |
|----------------------------------------|------------------------------------------------------------|----------|----------------|-----|
| # Sequence                             | Exp number, first 60                                       | AAs: 2   | 20.99155       |     |
| # Sequence                             | Total prob of N-in:                                        | (        | 0.99734        |     |
| # Sequence                             | POSSIBLE N-term sign                                       | al seque | ence           |     |
| Sequence                               | TMHMM2.0                                                   | inside   | 1              | 8   |
| Sequence                               | TMHMM2.0                                                   | TMheli   | к 9            | 31  |
| Sequence                               | TMHMM2.0                                                   | outside  | e 32           | 97  |
| Sequence                               | TMHMM2.0                                                   | TMheli   | x 98           | 120 |
| Sequence                               | TMHMM2.0                                                   | inside   | 121            | 132 |
| Sequence                               | TMHMM2.0                                                   | TMheli   | ĸ 133          | 155 |
| Sequence                               | TMHMM2.0                                                   | outside  | e 156          | 200 |
| Sequence                               | TMHMM2.0                                                   | TMheli   | x 201          | 223 |
| Sequence                               | TMHMM2.0                                                   | inside   | 224            | 267 |
| Sequence                               | TMHMM2.0                                                   | TMheli   | x 268          | 290 |
| Sequence                               | TMHMM2.0                                                   | outside  | e 291          | 304 |
| Sequence                               | TMHMM2.0                                                   | TMheli   | x 305          | 327 |
| Sequence                               | TMHMM2.0                                                   | inside   | 328            | 343 |

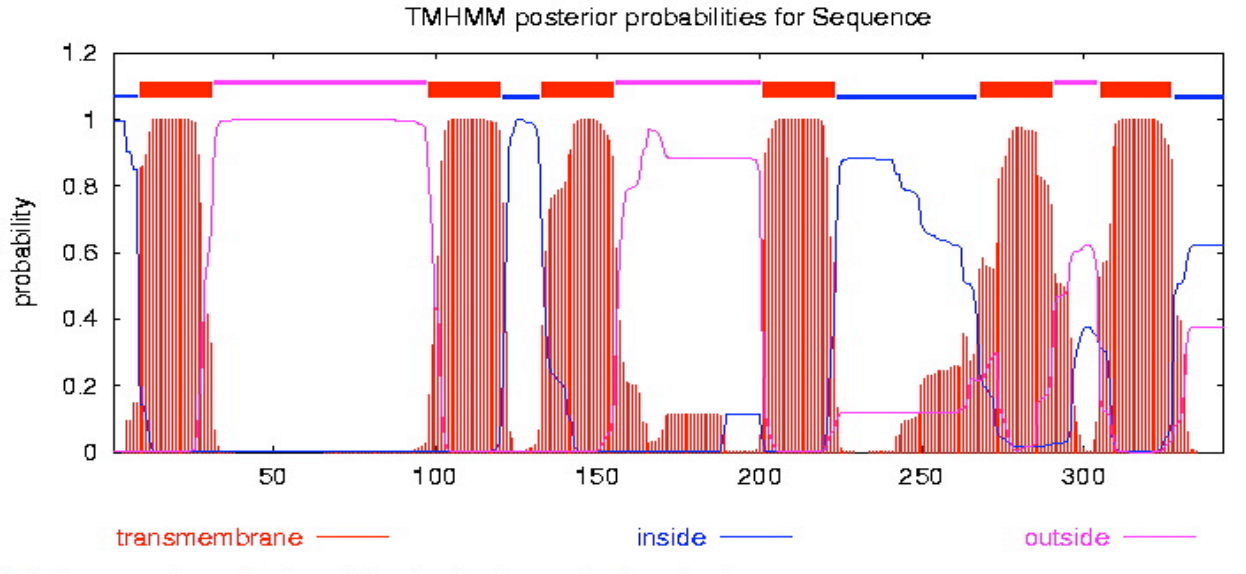

 $\# \underline{plot}$  in postscript,  $\underline{script}$  for making the plot in gnuplot,  $\underline{data}$  for plot

Gene Curation Page - PROSITE and Signal P sections on the GCP

NOTE: this display is for a different protein

## Click here to see info on PROSITE motif.

| PROSITE                          |                                          |                       |                        | submit   🕒           |
|----------------------------------|------------------------------------------|-----------------------|------------------------|----------------------|
| PS01039: Bacte<br>Match sequence | rial extracellular so<br>e: GFDIELAKQIAK | olute-binding p<br>DA | roteins, family 3 sigi | nature.              |
| <b>Coords</b><br>52/65           | Precision<br>0.76                        | Recall<br>0.93        | Curation               | [Add To GO Evidence] |

| ATTRIBUTES               | submit | I 🗈 |
|--------------------------|--------|-----|
| No Frameshifts Detected. |        |     |

| SIGNAL_P                                          |                                       | submit | 10 | 1 |
|---------------------------------------------------|---------------------------------------|--------|----|---|
| SignalP-2.0 Results: [Graphica<br>SignalP-2.0 HMM | I Display] [Raw output for SP-HMM/NN] |        |    |   |
| Prediction                                        | No prediction generated 🗾 🗆 Curated   |        |    |   |
| Signal peptide probability                        | 0.984                                 |        |    |   |
| Max cleavage site probability                     | 0.340                                 |        |    |   |
|                                                   |                                       |        |    |   |

Click here to see output in graphical form. <sup>36</sup>

| ExPASy Home page Site M                                                                                                    | ap Search ExPASy Co                                                                                                    | ntact us PROSITE                                                                                                    |                                                                                                    |
|----------------------------------------------------------------------------------------------------|----------------------------------------------------------------------------------------------------|----------------------------------------------------------------------------------------------------|----------------------------------------------------------------------------------------------------|
| The Korean ExPASy sit<br>Search PROSITE                                                                                                    | e, <b>kr.expasy.org</b> , is temporarily not availa                                                                                                    | ble.<br>Go Clear                                                                                                    | PROSITE page at ExPASy                                                                                                    |
| NiceSite View of PF                                                                                                    | ROSITE: PDOC                                                                                                    | 00798 NOT                                                                                                    | ΓE: this display is for ORF01166                                                                                                    |
| (documentation)<br>Bacterial extracellu<br>family 3 signature<br>PROSITE cross-reference(s)<br>PSO1039: SBP BACTERIAL 3<br>Documentation<br>Bacterial high affinity transport<br>solutes across the cytoplasmic<br>traffic systems include one or<br>two membrane-associated ATP-b:<br>< <u>PDOC00185&gt;</u> ) and a high affinity<br>are thought to bind the substra-<br>to transfer it to a complex of the<br>cytoplasm. | <pre>In gram-positive bacteria<br/>therefore no periplasmic r<br/>membrane via an N-terminal 1<br/>integral role in the transpo-<br/>to trigger or initiate tr<br/>binding to external sites<br/>system.<br/>In addition at least some a<br/>of sensory transduction path<br/>On the basis of sequence<br/>binding proteins can be g<br/>generally correlate with the<br/>Family 3 groups together<br/>proteins and a periplasmic h<br/>- Histidine-binding protei<br/>bacteria. An homologous 1<br/>- Lysine/arginine/ornithine<br/>coli and related bacter<br/>hisJ. Both solute-bindin<br/>receptor hisP of the bind<br/>- Glutamine-binding protein<br/>stearothermophilus.<br/>- Glutamate-binding protein<br/>- Arginine-binding protein<br/>- Major cell-binding factor<br/>- Bacteroides nodosus prote<br/>- Cyclohexadienyl/arogenate<br/>periplasmic enzyme which<br/>biosynthesis.<br/>- Escherichia coli protein pa<br/>- Escherichia coli hypothet<br/>- Bacillus subtilis hypothe<br/>- Bacillus subtilis hypothe<br/>- Bacillus subtilis hypothe<br/>- Che signature pattern is loc</pre> | which are surrounded<br>egion the equivalen<br>ipid anchor. These ho<br>rt process per se, bu<br>anslocation of the so<br>of the integral me<br>solute-binding protei<br>ways.<br>similarities, the v<br>Description of pattern<br>Consensus pattern<br>Sequences known to<br>belong to this class<br>detected by the pattern<br>Other sequence(s)<br>detected in Swiss-Prot<br>Last update<br>November 1997 / Pattern<br>References<br>[1]<br>Tam R., Saier M.H. Jr.<br>Microbiol. Rev. 57:320-3<br>Copyright<br>This PROSITE entry is copyrin<br>non-profit institutions as long<br>commercial entities requires a<br>View entry in original PR<br>View entry in raw text for | by a single membrane and have<br>t proteins are bound to the<br>molog proteins do not play an<br>t probably serve as receptors<br>lute throught the membrane by<br>mbrane proteins of the efflux<br>.ns function in the initiation<br>'ast majority of these solute-<br>t funition of all others which<br>s) and/or profile(s)<br>(G-[FYIL]-[DE]-[LIVMT]-[DE]-[LIVMF]-x(3)-[LIVMA]-[VAGC]-<br>x(2)-[LIVMAGN]<br>ALL.<br>23.<br>ALL.<br>346(1993).<br>ight by the Swiss Institute of Bioinformatics (SIB). There are no restrictions on its use by<br>g as its content is in no way modified and this statement is not removed. Usage by and for<br>thereas agreement (See http://www.isb-sib.ch/amounce/ or email to <u>incense@isb-sib.ch</u> ).<br>ROSITE document format<br>rmat (no links) |
|                                                                                                    |                                                                                                    | ExPASy Home p                                                                                                    | Sage         Site Map         Search ExPASy         Contact us         PROSITE           CSC US         Mirror sites:         Bolivia         Canada         China         Switzerland         Taiwan                                                                                                    |

The Korean ExPASy site, kr.expasy.org, is temporarily not available.

# Gene Curation Page (ORF04813) - Gene Ontology Display

Current GO term assignments are listed in table.

-Click id # to see term in tree. -Click box for GO term to be deleted.

-Click "add" to add additional evidence rows. (or click delete and add to completely redo evidence) -Click "edit" to edit evidence.

-"Make ISS" (not seen in this example) can be used when the GO term and evidence assigned by AutoAnnotate are correct, clicking this button marks the old association for deletion and automatically puts in the new info for insertion.

These pull downs have commonly used GO terms. If you choose the unknown terms from any pull-down, the evidence will automatically fill in (since it is always the same.)

Fill in the fields in this section to add or change GO term assignments. These columns are detailed on later slides.

search tool Link to GO suggestions GENE ONTOLOGY submit | go sug | search L delete goid assigned date evidence ISS: PMID: 12368813 with TIGR\_TIGRFAMS: TIGR00433 07/29/04 GO:0004076 [add] [edit] (F) biotin synthase activity migwinn ISS: PMID: 12368813 with TIGR\_TIGRFAMS: TIGR00433 07/29/04 GO:0009102 [add] [edit] (P) biotin biosynthesis mlavinn. function process component ▼ • add go id ev code reference vith qualifier TIGR\_CMR:annotation -ISS ┚ T ▼ TIGR CMR:annotation ▼ ISS ┚ ISS ▼ TIGR\_CMR:annotation ▼ ▼ ▼ TIGR\_CMR:annotation ▼ ISS • TIGR\_CMR:annotation ISS ▼

#### GO data entry columns:

- The format for all GO data is carefully controlled by the GO. Manatee knows all of the formatting rules and will format the data for you whenever you use the "add" or suggestions buttons. (more on this later)
- GO id the format is GO:#######.
- ev code pick an evidence code from the pull down.
- reference identifier for publication or other accessible text that describes experiments, methods, or SOPs as appropriate for the annotation being made. Format is DB:identifier (e.g. PMID:1234567)
- with used with ISS, IPI, IGI, IC, IGC. Format is DB:identifier. (e.g. UniProt:P12345)

| GENE ONTOLOGY submit   go sug   search   🛙 |                                          |                                                                                        |                                              |         |          |                                              |        |          |
|--------------------------------------------|------------------------------------------|----------------------------------------------------------------------------------------|----------------------------------------------|---------|----------|----------------------------------------------|--------|----------|
| delete                                     | delete goid                              |                                                                                        | assigned                                     | date    | evidence |                                              |        |          |
| Γ                                          | GO:0004076 [ <u>add</u>                  | [ <u>edit]</u> (F) biotins                                                             | (F) biotin synthase activity                 |         | 07/29/04 | ISS: PMID: 12368813 with TIGR_TIGRFAMS: TIGR | 00433  |          |
| Γ                                          | GO:0009102 [ <u>add</u>                  | [ <u>edit]</u> (P) biotin b                                                            | (P) biotin biosynthesis                      |         | 07/29/04 | ISS: PMID: 12368813 with TIGR_TIGRFAMS: TIGR | 00433  |          |
|                                            | 1                                        |                                                                                        |                                              |         |          |                                              |        |          |
|                                            | function                                 | process                                                                                |                                              |         | comp     | onent                                        |        |          |
|                                            |                                          |                                                                                        |                                              | <b></b> |          |                                              |        |          |
|                                            | _                                        | ļ                                                                                      | _                                            |         |          | _                                            |        |          |
| add go                                     | oid evcode                               | ľ                                                                                      | eference                                     |         |          |                                              |        |          |
|                                            |                                          |                                                                                        |                                              |         |          | with                                         | qualif | ier      |
|                                            | ISS 🔹                                    | TIGR_CMR:annot                                                                         | ation 💌                                      |         |          | vith                                         | qualif | ier<br>T |
|                                            | ISS 🔽                                    | TIGR_CMR:annot<br>TIGR_CMR:annot                                                       | ation 🔽                                      |         |          | vith                                         | qualif | ier<br>v |
|                                            | ISS ▼<br> ISS ▼<br> ISS ▼                | TIGR_CMR:annol<br>TIGR_CMR:annol<br>TIGR_CMR:annol                                     | tation 🖌                                     |         |          | vith                                         | ikiup  |          |
|                                            | SS y<br> SS y<br> SS y<br> SS y          | TIGR_CMR:annol<br>TIGR_CMR:annol<br>TIGR_CMR:annol<br>TIGR_CMR:annol                   | tation ⊻<br>Iation ⊻<br>Iation ⊻             |         |          | vith                                         | hilsup |          |
|                                            | SS y<br> SS y<br> SS y<br> SS y<br> SS y | TIGR_CMR:annol<br>TIGR_CMR:annol<br>TIGR_CMR:annol<br>TIGR_CMR:annol<br>TIGR_CMR:annol | tation ⊻<br>Iation ⊻<br>Iation ⊻<br>Iation ⊻ |         |          | vith                                         | hilsup |          |

# **Gene Curation Page - GO suggestions and Auto-fill-ins**

GO term suggestions and auto-fill-in buttons are located in several places on the Gene Curation Page:

-GO terms assigned to HMMs are listed under HMM hits (if any have been assigned see the HMM slide for how these look). These are often excellent sources for GO terms. Clicking the "Add" button next to a GO term under an HMM adds both the term id and the evidence to the appropriate fields in the GO entry section. Clicking the "Add to GO evidence" button adds just the HMM accession into the "with" field in the GO entry section.

-GO terms corresponding to EC numbers are listed next to the EC box (for enzymes). Clicking the "add" button will put the GO term id into the "add go id" fields in the GO entry section.

-"Add to GO evidence" buttons are also available for **Prosite** hits, this populates the "with" field with the Prosite accession. Available when a protein has matches to Prosite.

-"Add to GO evidence" is also available for the characterized match accession, this will put the accession of the characterized matching protein into the "with" field entry box.

See next page for screen shots.

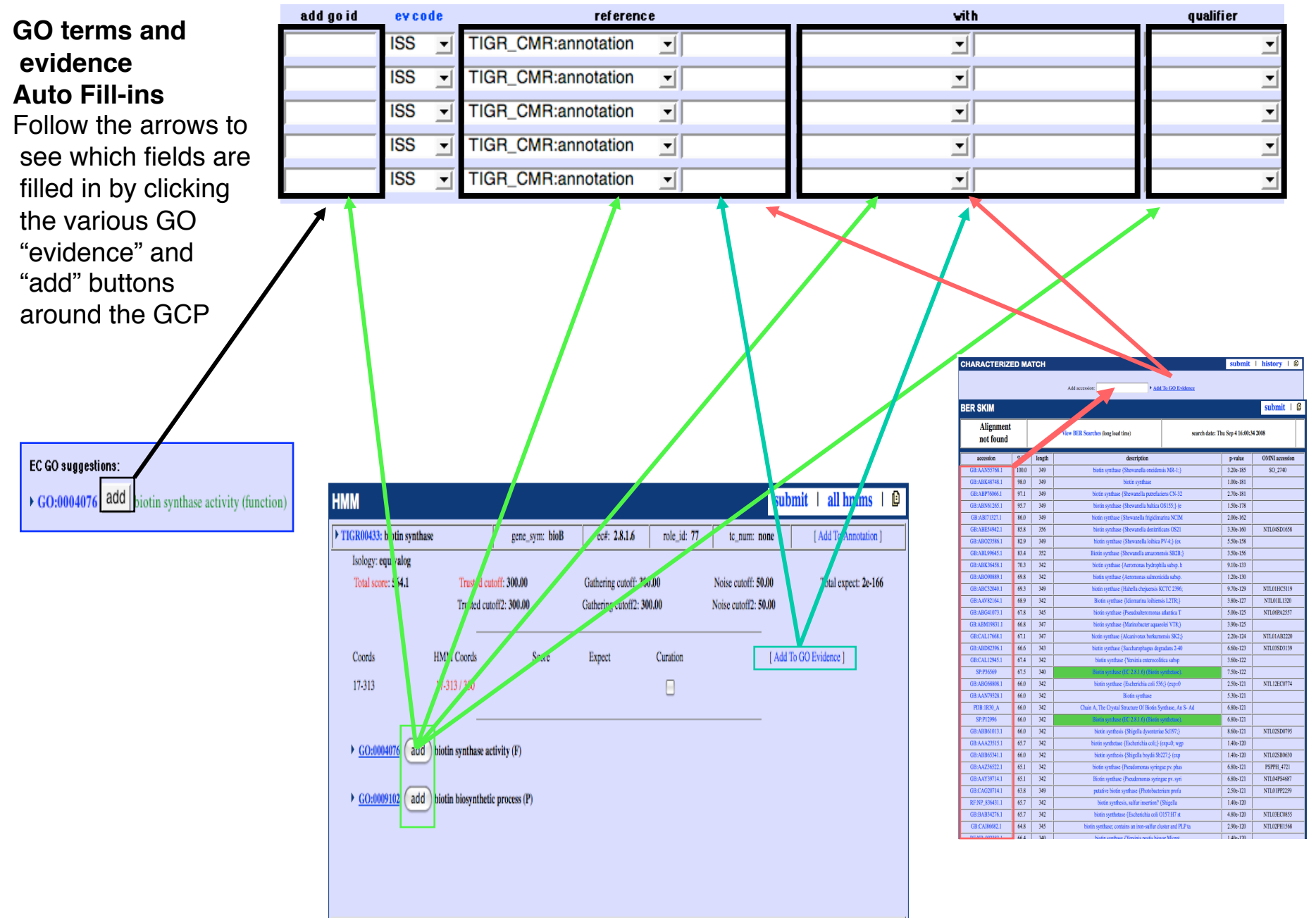

## Searching for GO terms: the AmiGO search tool:

In many cases the GCP will not have a suggested GO term that meets an annotators needs. In that situation the annotator can click on "Search GO" in the header of the search section and use AmiGO to find terms.

| DA coaledias -<br>DA polaging -<br>statutorida<br>minimization -<br>minimization -<br>DA polaging -<br>DA polaging -<br>D | Na managana ang kanangana ang kanang<br>Kanangana ang kanangana ang kanangana ang kanangana ang kanangana ang kanangana ang kanangana ang kanangana ang | he Ge  | ne Oi             | ntology             |                             | An                                          | niG                                         | 0                            |
|----------------------------------------------------------------------------------------------------|----------------------------------------------------------------------------------------------------|--------|-------------------|---------------------|-----------------------------|---------------------------------------------|---------------------------------------------|------------------------------|
|                                                                                                    | Search                                                                                                    | Browse | BLAST             | Term Enrichment     | GO Slimmer                  | GOOSE                                       | Help                                        |                              |
|                                                                                                    |                                                                                                    | •      | Searc<br>GO terms | h the Gene Ontology | database<br>s 🗏 exact match | ]<br>n                                      |                                             |                              |
|                                                                                                    |                                                                                                    |        |                   |                     | Cite this dat<br>Copyright  | GO database<br>ta • Terms of<br>© 1999-2008 | release 2008<br>fuse • GO he<br>the Gene Or | l-09-07<br>lpdesk<br>ntology |

http://amigo.geneontology.org/

# Gene Curation Page - TIGR roles

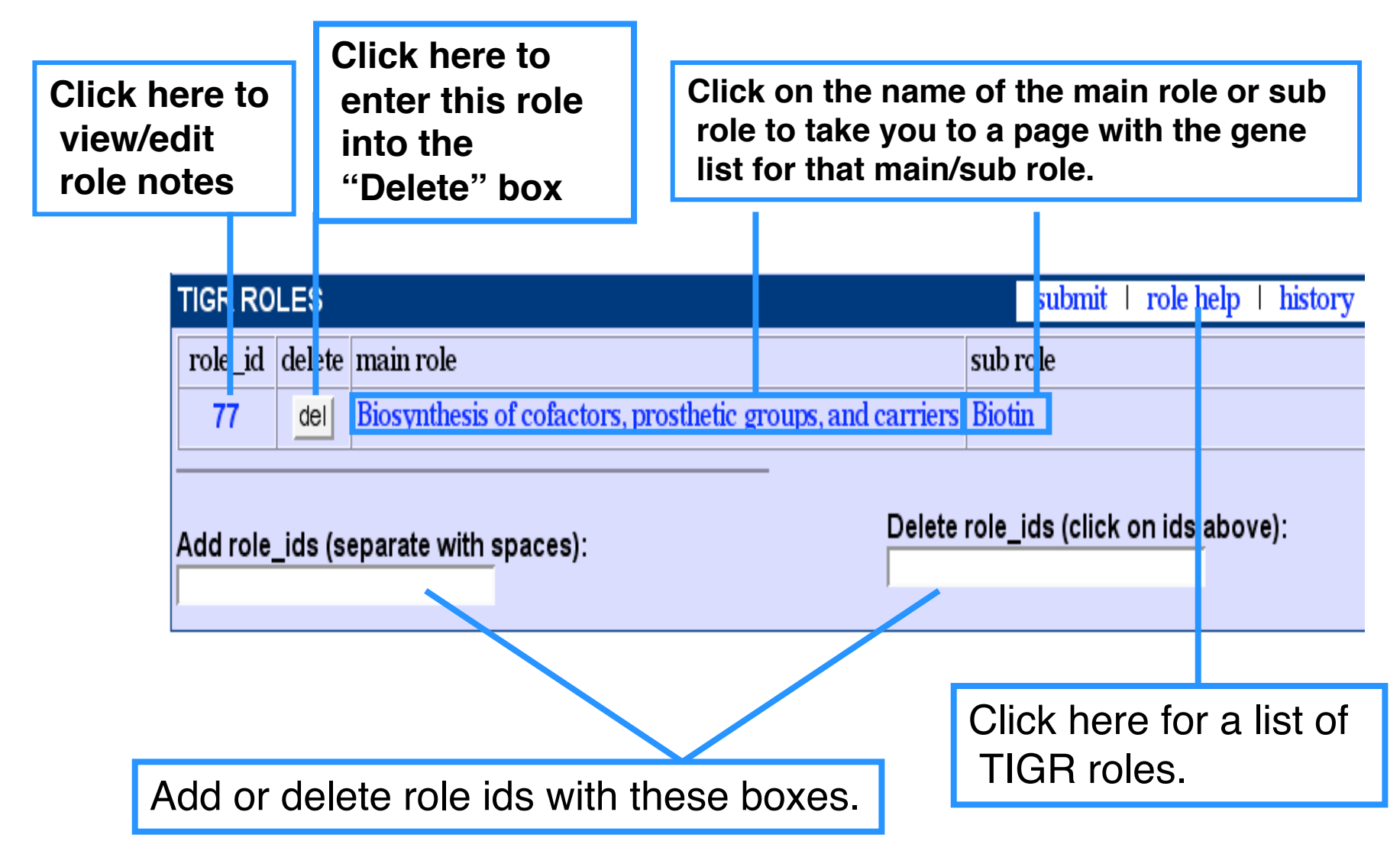

## Gene Curation Page - How to get the data into the database: The "Submit" buttons

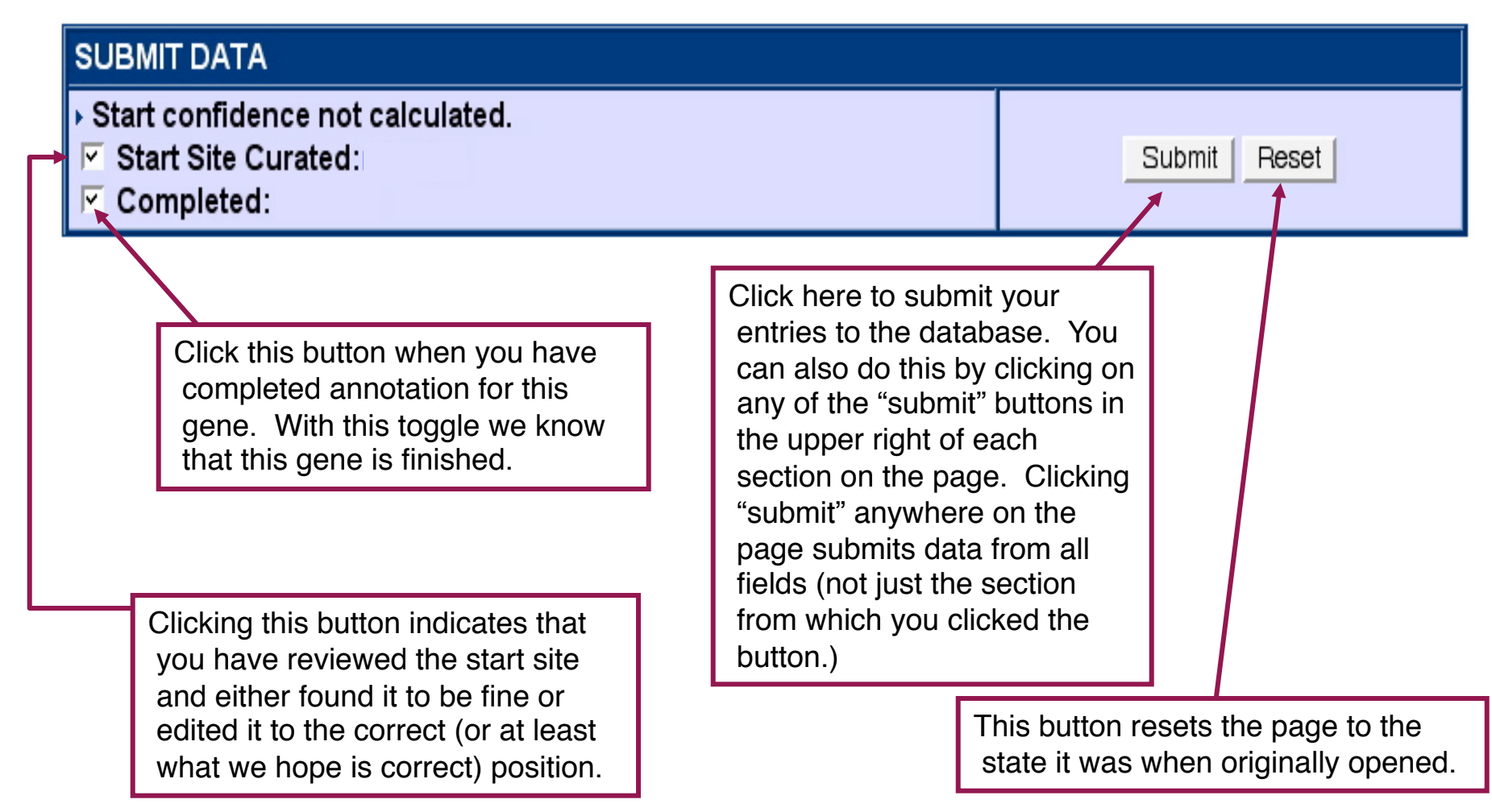

#### Gene Curation Page - The pull down menu

If you click on the pull down menu you will get a selection of options. Each of these when selected will generate a new page with the desired information. (Later slides show examples of some of these.)

| GENE CURATION INFORMATION                                                                             |                                                  |                                     | <u> 0</u>                                           |
|----------------------------------------------------------------------------------------------------|--------------------------------------------------|-------------------------------------|-----------------------------------------------------|
| cgsp_4048 ()<br>→ View BER Searches (long load<br>time)<br>asmbl_id: cgsp.assembly.1<br>→ Reload Page | end5/end3:<br>gene length:<br>protein<br>length: | 2856763 /<br>2855711<br>1053<br>350 | database: cgsp<br>feat_name /<br>locus:<br>New Gene |
| Select Display                                                                                        |                                                  |                                     |                                                     |
| Genome Viewer<br>View Sequences<br>3rd Position GC Skew                                               |                                                  |                                     | submit   D                                          |
| biotin synthase                                                                                       |                                                  |                                     |                                                     |
| gene_sym:<br>bioB                                                                                     |                                                  |                                     |                                                     |
| EC number(s):                                                                                         | EC GO sugg                                       | estions:                            |                                                     |

#### **Genome Viewer**

Access Genome Viewer from the Welcome to Manatee page or the pull down on the Gene Curation page. Genome Viewer provides a linear view of the coding genes and other features along the DNA molecule and provides a tool for gene model curation.

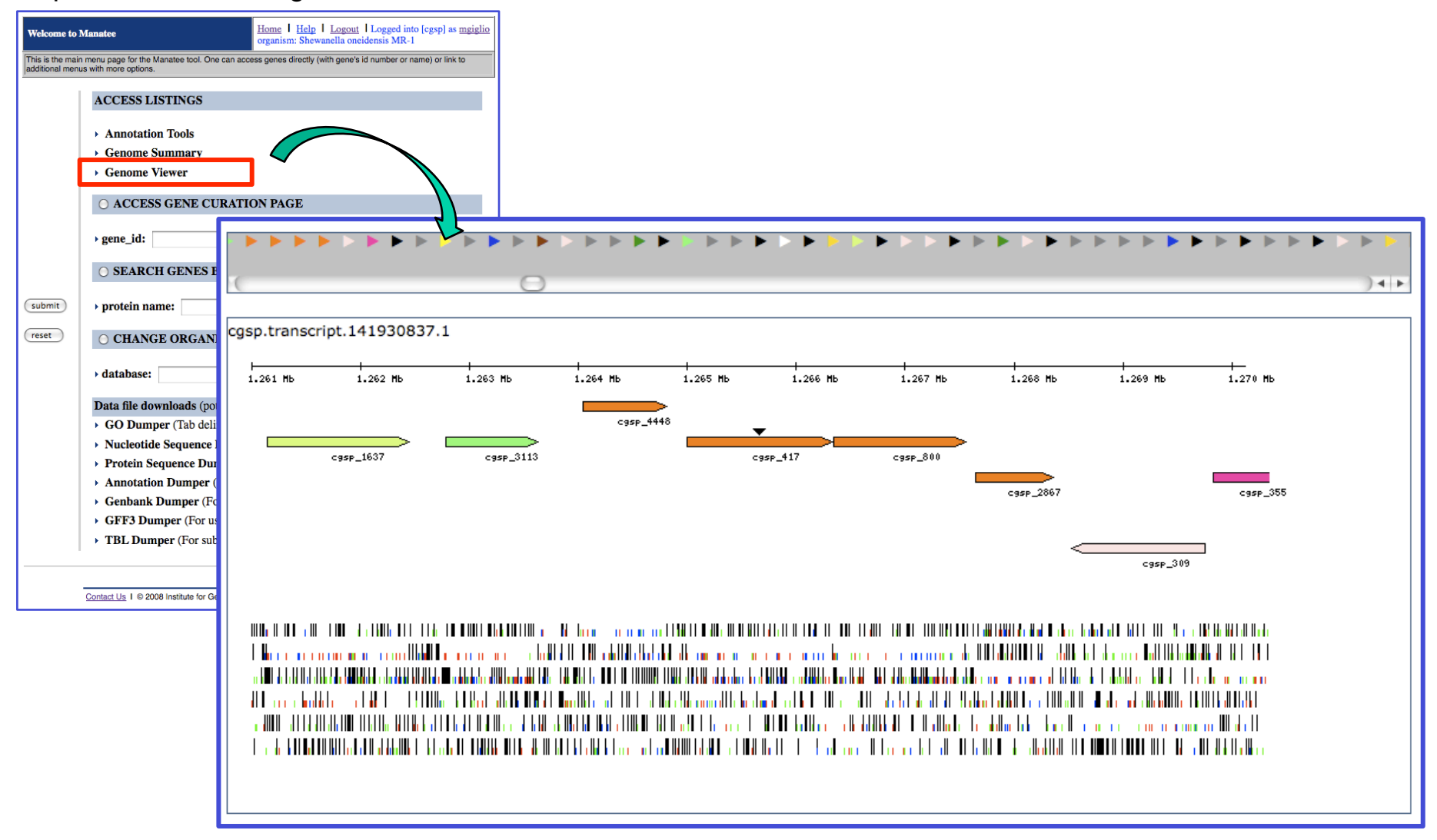

# Gene Model Curation in Manatee: <u>Genome Viewer</u>

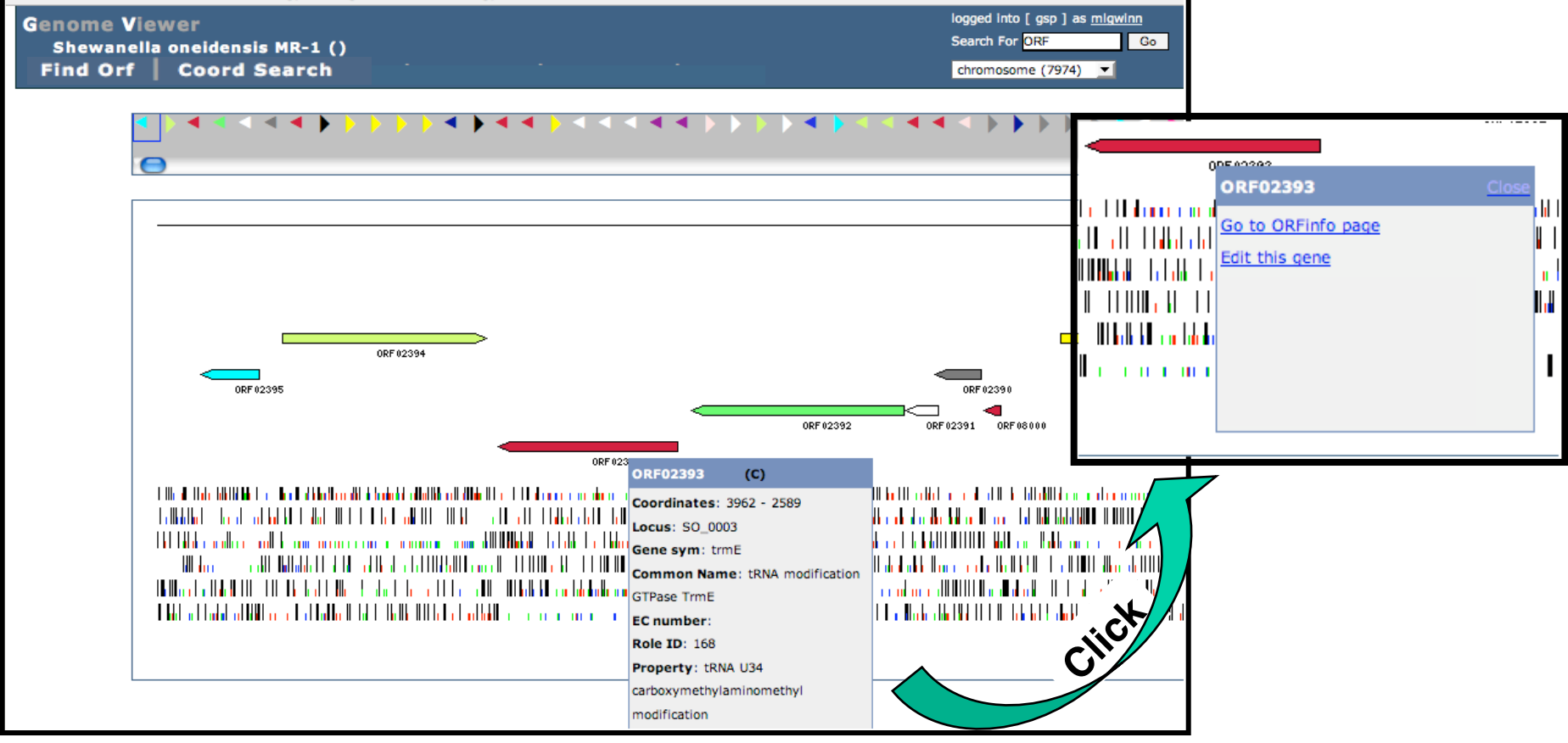

The arrows represent the predicted gene set. They are color-coded according to TIGR role id. The small arrows on the top represent the entire molecule along one scroll bar. The larger arrows depict a zoomed in view of one area of the genome. Mousing over the arrows brings up a box with info on the protein. Clicking on a small arrow will focus the zoom view onto that gene. Clicking on the info box in the zoomed view pops up a new box with links to other tools/pages. Underneath the zoomed view of the predicted genes is a graphical representation of a 6-frame translation of that region of DNA.

# Genome Viewer - Gene Edit Page

| 0RF 02394                                                                                                    |                                                                                                    |
|----------------------------------------------------------------------------------------------------|----------------------------------------------------------------------------------------------------|
| ORF 02395                                                                                                    | ORF 02390                                                                                                    |
|                                                                                                    |                                                                                                    |
|                                                                                                    |                                                                                                    |
|                                                                                                    | 0RF 02393                                                                                                    |
| T 10. M 10. 10 M 10 M 1 - M 1 M 1 M 1 M 1 M 1 M 1 M 1 M 1 M                                                     | ה אין אין אין אין אין אין אין אין אין אין                                                                             |
|                                                                                                    |                                                                                                    |
| in the second second second second second second second second second second second second second second second | ltille, kl. – L 100-000 DE 104 DE 10400 MED 1. 1. 1. 1. 4000 cmll e. A. colline all cheatachte Disco e. e. De De De D |
| HEIR COLOR CONTRACTOR CONTRACTOR CONTRACTOR CONTRACTOR CONTRACTOR CONTRACTOR CONTRACTOR CONTRACTOR CONTRACTOR C | li ki va lahiku ka ki ki ka ki ka mananana sa sa sa sa sa sa sa sa sa si kikili ka alaba k                            |
| n hall a l'hadad er hanne e n'hadalar d'hadalar d'hadalar de hadalar de hadalar de hadalar de hadalar de hadala | and a second second second second second second second second second second second second second second second        |
|                                                                                                    |                                                                                                    |
| Cono Model                                                                                                    | Onen reading frame                                                                                                    |
| Gene Model                                                                                                    | Open reading frame                                                                                                    |
| Name ORF02393                                                                                                   | End 5: 3896                                                                                                    |
| End 5: 3962                                                                                                    | End 3: 2589                                                                                                    |
|                                                                                                    |                                                                                                    |
| End 3: 2589                                                                                                    |                                                                                                    |
|                                                                                                    |                                                                                                    |
| ·cccccoooccoooccoootctoctooctotctototo                                                                          |                                                                                                    |
|                                                                                                    | C P I E T V V S V I T A C A V A G P                                                                                   |
| PRRKR*IIQYINL                                                                                                   | PYKRSLQC*RPVPHRARV                                                                                                    |
| Q G G K G K S S K I S I *                                                                                       | H T N G H C S V S D H C L G G R G S                                                                                   |
| GCCGCCTTTTCCTTTAGATGATTTGATAGATATTTAAT                                                                          | IGGGTATTTTCCGTGACAACTGACACTATCGTGGCACAGGCCACCGCGCCCGGAC                                                               |
|                                                                                                    | аттков <b>*</b> пткатапкнкт<br>IVFP <b>*</b> Q L T L S H H R P P R P D                                                |
| A A F S F R * F D R Y L H                                                                                       | G I S V T T D T I V A Q A T A P G R                                                                                   |

Choosing to edit a gene brings up this view. Two boxes with coordinates for the predicted gene and for the ORF in which it resides are displayed. At the bottom is a text version of a six frame translation of the sequence in the area. Predicted genes are highlighted. Start sites are color-coded. Clicking on a "start" in the sequence will bring up a box asking you to confirm the change.

### Links from the Gene Curation Page - View sequence

This page shows the nucleotide and protein sequences in fasta format.

#### CDS

#### >cgsp 4048

ATGTCGCAGTTGCAAGTTCGTCATGATTGGAAGCGGGAAGAAATCGAAGCCTTATTTGCG CTGCCGATGAATGACTTATTATTTAAAGCCCACAGTATCCACCGTGAAGAGTACGATCCT AACGAAGTGCAGATCAGCCGCTTATTGTCGATCAAAACTGGGGGCTTGTCCTGAGGATTGT AAATATTGTCCGCAGAGTGCGCGTTACGACACTGGCCTTGAAAAAGAGCGTCTCTTAGCG ATGGGCGCCGCTTGGCGTAACCCGAAAGATAAAGATATGCCATACCTCAAGCAAATGGTG CAAGAGGTGAAAGCCCTCGGCATGGAAACCTGTATGACCTTAGGGATGTTAAGTGCCGAG CAAGCCAATGAGTTGGCCGAAGCAGGCCTTGACTATTACAACCACAATTTAGATACCTCG CCTGAATACTACGGCGATGTGATCACCACCCGTACCTATCAAAACCGCTTAGATACCTTA AGCCATGTGCGCGCATCGGGCATGAAAGTTTGCTCTGGCGGCATTGTCGGCATGGGCGAG AAGGCTACTGACAGAGCCGGTTTATTACAACAACTGGCTAATTTACCCCCAGCATCCGGAT TCTGTGCCGATCAATATGTTAGTCAAAGTAGCGGGTACCCCCTTTGAAAAACTTGATGAT TTAGATCCACTCGAGTTTGTCCGAACCATCGCCGTGGCGCGTATTTTAATGCCACTGTCG CGGGTGCGTTTATCCGCAGGCCGTGAAAATATGAGCGATGAACTGCAGGCCATGTGTTTC TTTGCGGGCGCGAACTCGATTTTTTACGGCTGTAAGTTACTGACCACGCCCAACCCCCGAA GAAAGTGATGATATGGGGTTGTTCCGTCGCCTGGGTTTACGCCCTGAGCAGGGCGCAGCC GCCTCTATTGATGATGAGCAAGCGGTATTAGCTAAAGCTGCGGCTTATCAAGATAAAGCT TCAGCTCAGTTTTATGATGCGGCGGCACTATAA

#### Protein

#### >cgsp\_4048

MSQLQVRHDWKREEIEALFALPMNDLLFKAHSIHREEYDPNEVQISRLLSIKTGACPEDC KYCPQSARYDTGLEKERLLAMETVLTEARSAKAAGASRFCMGAAWRNPKDKDMPYLKQMV QEVKALGMETCMTLGMLSAEQANELAEAGLDYYNHNLDTSPEYYGDVITTRTYQNRLDTL SHVRASGMKVCSGGIVGMGEKATDRAGLLQQLANLPQHPDSVPINMLVKVAGTPFEKLDD LDPLEFVRTIAVARILMPLSRVRLSAGRENMSDELQAMCFFAGANSIFYGCKLLTTPNPE ESDDMGLFRRLGLRPEQGAAASIDDEQAVLAKAAAYQDKASAQFYDAAAL

### Links from the Gene Curation Page - Third position GC skew

In organisms whose DNA has a high GC content it can sometimes be helpful to look at third position GC skew to help resolve overlaps.

Due to the nature of the genetic code, the third position is the least constrained of a codon and therefore will be able to reflect the higher GC content of the overall genome. Therefore one should see a markedly higher GC content in the third position of the correct frame.

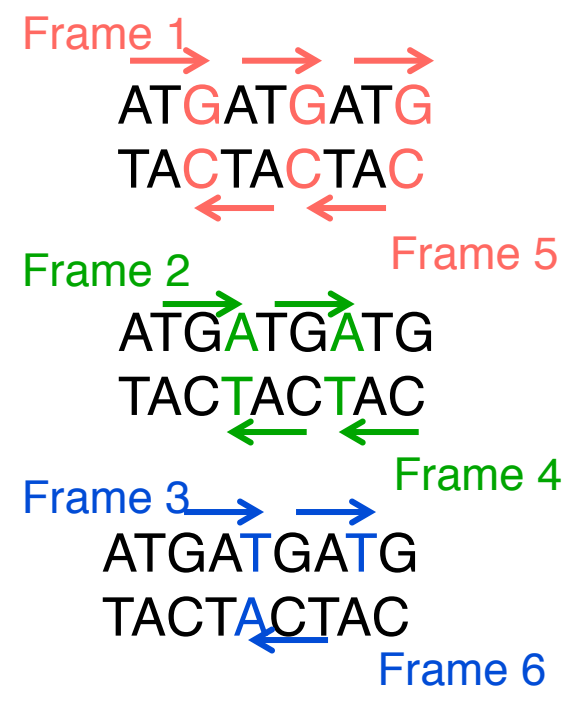

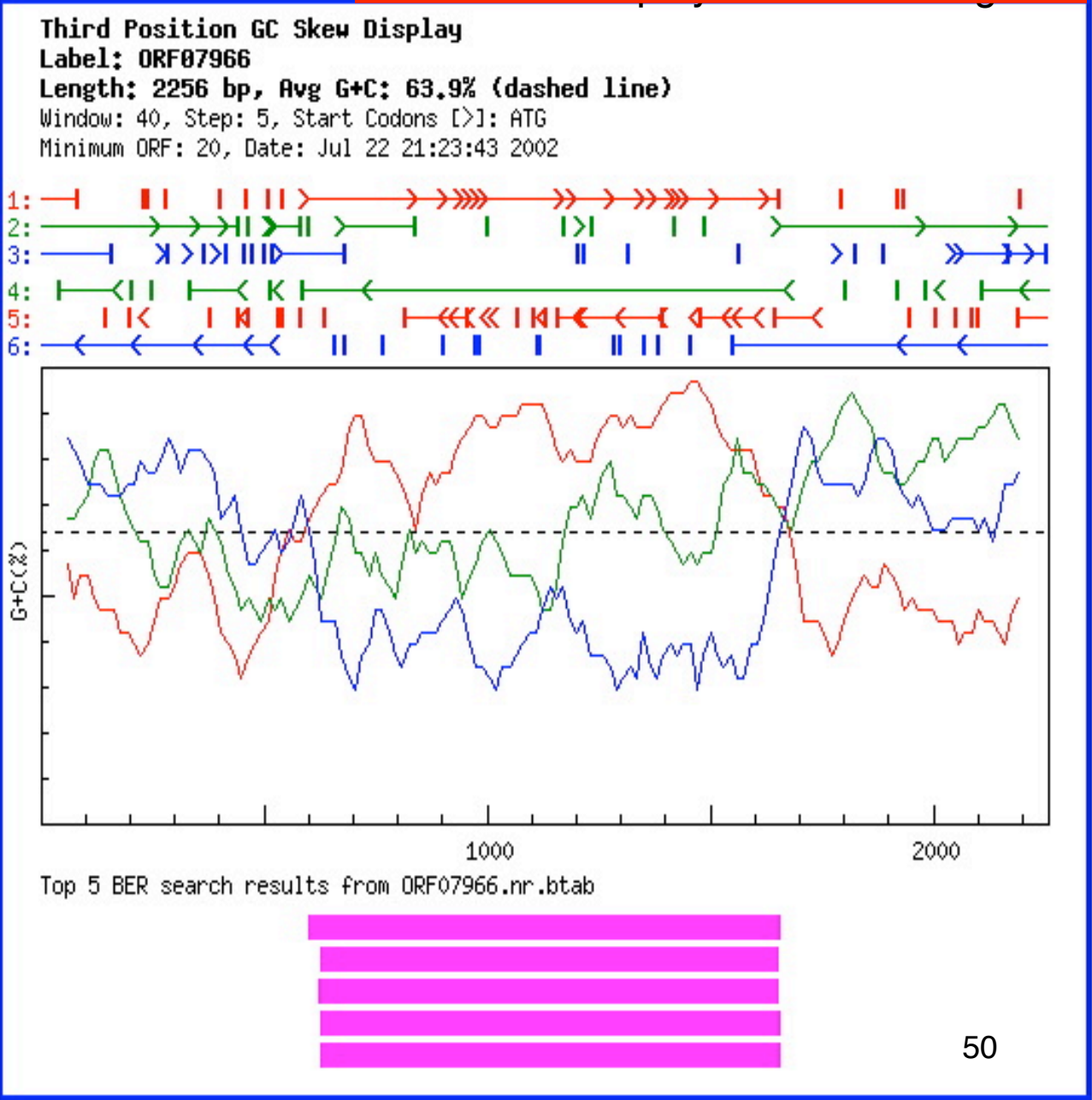

NOTE: this display is for another gene

# **Manual Annotation Checklist**

- Look for HMM hits
  - evaluate what the HMMs are telling you exact function? family membership? domain?
- Look at BER results
  - looking for proteins in the skim which are characterized (colored backgrounds)
  - many proteins are characterized but not marked so in our tables may need to check proteins with white backgrounds to see if they are characterized
  - color coding does not indicate quality of match only that the match protein has been experimentally characterized
  - evaluate the alignment what percent ID over what length? active sites? binding sites?
  - fill in characterized match accession number (by clicking on the accession in left column)
- Check Genome Viewer to view neighboring genes annotate all genes in an operon together
- Look at TMHMM, SignalP, Prosite, region, etc.
- Decide what you think the protein should be named
- Fill in appropriate fields for common name, gene symbol, EC#, comment as needed.
- Decide what GO terms you need
  - find them on the Gene Curation Page (HMMs, EC number) or with the GO search tool AmiGO
  - change/remove any IEA GO annotations
  - add GO evidence from HMMs, BER, Prosite, etc.
- Review TIGR role and change as needed
- Check start site
  - Look at several BER matches, here you want to look at the best hits regardless of whether they are experimentally characterized
  - adjust if necessary using Genome Viewer
  - check start site box when finished curation
- Check "complete", click "submit" and your done!